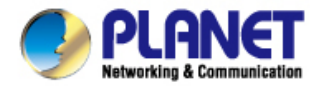

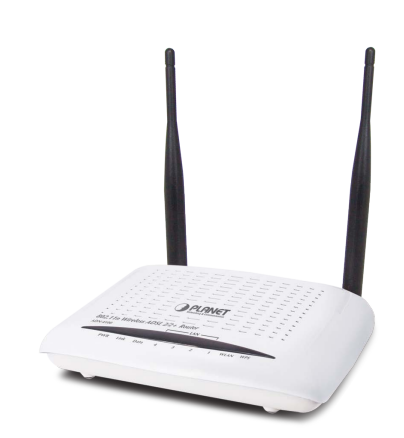

# **User's Manual**

802.11n Wireless ADSL 2/2+ Router

ADN-4100

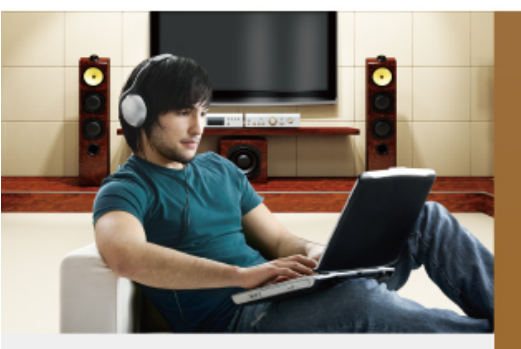

www.PLANET.com.tw

#### Copyright

Copyright© 2012 by PLANET Technology Corp. All rights reserved. No part of this publication may be reproduced, transmitted, transcribed, stored in a retrieval system, or translated into any language or computer language, in any form or by any means, electronic, mechanical, magnetic, optical, chemical, manual or otherwise, without the prior written permission of PLANET.

PLANET makes no representations or warranties, either expressed or implied, with respect to the contents hereof and specifically disclaims any warranties, merchantability or fitness for any particular purpose. Any software described in this manual is sold or licensed "as is". Should the programs prove defective following their purchase, the buyer (and not this company, its distributor, or its dealer) assumes the entire cost of all necessary servicing, repair, and any incidental or consequential damages resulting from any defect in the software. Further, this company reserves the right to revise this publication and to make changes from time to time in the contents hereof without obligation to notify any person of such revision or changes.

All brand and product names mentioned in this manual are trademarks and/or registered trademarks of their respective holders.

#### Federal Communication Commission Interference Statement

This equipment has been tested and found to comply with the limits for a Class B digital device, pursuant to Part 15 of FCC Rules. These limits are designed to provide reasonable protection against harmful interference in a residential installation. This equipment generates, uses, and can radiate radio frequency energy and, if not installed and used in accordance with the instructions, may cause harmful interference to radio communications. However, there is no guarantee that interference will not occur in a particular installation. If this equipment does cause harmful interference to radio or television reception, which can be determined by turning the equipment off and on, the user is encouraged to try to correct the interference by one or more of the following measures:

1. Reorient or relocate the receiving antenna.

2. Increase the separation between the equipment and receiver.

3. Connect the equipment into an outlet on a circuit different from that to which the receiver is connected.

4. Consult the dealer or an experienced radio technician for help.

### FCC Caution

To assure continued compliance (example-use only shielded interface cables when connecting to computer or peripheral devices). Any changes or modifications not expressly approved by the party responsible for compliance could void the user's authority to operate the equipment.

This device complies with Part 15 of the FCC Rules. Operation is subject to the Following two conditions: (1) This device may not cause harmful interference, and (2) this Device must accept any interference received, including interference that may cause undesired operation.

### Federal Communication Commission (FCC) Radiation Exposure Statement

This equipment complies with FCC radiation exposure set forth for an uncontrolled environment. In order to avoid the possibility of exceeding the FCC radio frequency exposure limits, human proximity to the antenna shall not be less than 20 cm (8 inches) during normal operation.

### **R&TTE Compliance Statement**

This equipment complies with all the requirements of DIRECTIVE 1999/5/EC OF THE EUROPEAN PARLIAMENT AND THE COUNCIL OF 9 March 1999 on radio equipment and telecommunication terminal Equipment and the mutual recognition of their conformity (R&TTE)

The R&TTE Directive repeals and replaces in the directive 98/13/EEC (Telecommunications Terminal Equipment and Satellite Earth Station Equipment) As of April 8, 2000.

#### WEEE Regulation

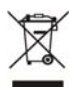

To avoid the potential effects on the environment and human health as a result of the presence of hazardous substances in electrical and electronic equipment, end users of electrical and electronic equipment should

understand the meaning of the crossed-out wheeled bin symbol. Do not dispose of WEEE as unsorted municipal waste and have to collect such WEEE separately.

#### Safety

This equipment is designed with the utmost care for the safety of those who install and use it. However, special attention must be paid to the dangers of electric shock and static electricity when working with electrical equipment. All guidelines of this and of the computer manufacture must therefore be allowed at all times to ensure the safe use of the equipment.

#### Energy Saving Note of the Device

This power required device does not support Standby mode operation.

For energy saving, please remove the power cable or push the power button to OFF position to disconnect the device from the power circuit.

Without removing power cable or Power off, the device will still consuming power from the power source. In the view of Saving the Energy and reduce the unnecessary power consuming, it is strongly suggested to remove the power connection for the device if this device is not intended to be active.

#### Revision

User's Manual for 802.11n Wireless ADSL 2/2+ Router Model: ADN-4100 Rev: 1.0 (March. 2012) Part No. EM-ADN4100v3\_v1.0

# **National restrictions**

This device is intended for home and office use in all EU countries (and other countries following the EU directive 1999/5/EC) without any limitation except for the countries mentioned below:

| Country  | Restriction                                                                 | Reason/remark                                                                                                    |  |
|----------|-----------------------------------------------------------------------------|----------------------------------------------------------------------------------------------------|--|
| Bulgaria | None                                                                        | General authorization required for outdoor use and public service.                                                                                                    |  |
| France   | Outdoor use limited to 10<br>mW e.i.r.p. within the band<br>2454-2483.5 MHz | Military Radiolocation use.<br>Refarming of the 2.4 GHz<br>band has been ongoing<br>in recent years to allow<br>current relaxed regulation.<br>Full implementation planned |  |
| Italy    | None                                                                        | If used outside of own<br>premises, general<br>authorization is required.                                                                                                  |  |

| Luxembourg            | None        | General authorization<br>required for network<br>and service supply<br>(not for spectrum)                                    |  |
|-----------------------|-------------|----------------------------------------------------------------------------------------------------|--|
| Norway                | Implemented | This subsection does not<br>apply for the geographical<br>area within a radius of 20<br>km from the centre of<br>Ny-Ålesund. |  |
| Russian<br>Federation | None        | Only for indoor applications                                                                                                 |  |

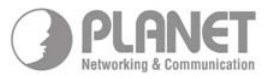

# EC Declaration of Conformity

| English     | Hereby, PLANET Technology Corporation,<br>declares that this Wireless Access Point is in<br>compliance with the essential requirements and<br>other relevant provisions of Directive 1989/5/EC.                                                       | Lietuviškai | Šluo PLAHET Technology Corporation, skelbia,<br>kad Wireless Access Point tenkina visus<br>svarbiausius 1999/5/EC direktyvos reikalavinus ir<br>kitas svarbias nuostatas.                                               |
|-------------|----------------------------------------------------------------------------------------------------|-------------|----------------------------------------------------------------------------------------------------|
| Cesky       | Společnost PLAHET Technology Corporation,<br>tímto prohlašuje, že tato Wireless Access Point<br>splčnie základní požadavky a další příslušná<br>ustanovení směrnice 1999/5/EC.                                                                        | Magyai      | A gyártó PLANET Technology Corporation,<br>kijelenti, hogy ez a Wireless Access Point megfelel<br>az 1999/5/EK írányelv alapkövetelményeinek és a<br>kapcsolódi rendelkezéseknek.                                       |
| Dansk       | PLANET Technology Corporation, erklærer<br>herved, at følgende udstyr Wireless Access Point<br>overholder de væsentlige krav og øvrige relevante<br>krav i direktiv 1999/5/EF                                                                         | Malti       | Hawnhekk, PLAHET Technology Corporation,<br>jiddlijara li dan Wireless Access Point jikkonforma<br>mal-Pitigijiet essenzjali u ma provvedimenti oFirajn<br>relevanti li hemm fid-Dirrettiva 1999/5/EC                   |
| Deutsch     | Hiermit erklärt PLANET Technology Corporation,<br>dass sich dieses Gerät Wireless Access Point in<br>Übereinstimmung mit den grundlegenden<br>Anforderungen und den anderen relevanten<br>Vorschritten der Richtlinie 1999/5/EG befindet".<br>(BMVN). | Nederlands  | Hierbij verklaart , PLANET Technology or poration,<br>dat Wireless Access Point in overeenstemming is<br>met de essentiële eisen en de andere relevante<br>bepalingen van richtlijn 1999/5/EG.                          |
| Eestikeeles | Käesolevaga kinnitab PLAHET Technology<br>Corporation, et see Wireless Access Point vastab<br>Euroopa Nõukogu direktiivi 1999/5/EC põhinõuetele<br>ja muudele olulistele tingimustele.                                                                | Polski      | Niniejszym frma PLANET Technology<br>Corporation, cśwładcza, że Wireless Access<br>Point spełnia wszystkie istotne wymogi i klauzule<br>zawarte w dokumencie "Directive 1999/5/EC".                                     |
| Ελληνικά    | ME THN ΠΑΡΟΥΣΑ, PLANET Technology<br>Corporation, ΔΗΛΩΝΕΙ ΟΤΙΑΥΤΟ Wireless<br>Access Point ΣΥΜΜΟΡΦΩΝΕΤΑΙ ΠΡΟΣ ΤΙΣ<br>ΟΥΣΙΩΔΕΙΣ ΑΠΑΙΤΗΣΕΙΣ ΚΑΙ ΤΙΣ ΛΟΙΠΕΣ<br>ΣΧΕΤΙΚΕΣ ΔΙΑΤΑΞΕΙΣ ΤΗΣ ΟΔΗΓΙΑΣ 1999/5/ΕΚ.                                                 | Português   | PLANET Technology Corporation, declara que<br>este Wireless Access Point está conforme com os<br>requisitos essenciais e outras disposições da<br>Directiva 1999/5/CE,                                                  |
| Español     | Por medio de la presente, PLAHET Technology<br>Corporation, declara que Wireless Access Point<br>cumple con los requisitos esenciales y cualesquiera<br>otras disposiciones aplicables o exigibles de<br>la birectiva 1939/5/CE                       | Slovensky   | Výrobca PLAHET Technology Corporation, týmto<br>deklaruje, že táto Wireless Access Point je v<br>súlade so základnými požiadavkami a ďalšími<br>relevantnými predpismi smernice 1999/S/EC.                              |
| Français    | Par la présente, PLANET Technology<br>Corporation, déclare que les appareils du Wireless<br>Access Point sont conformes aux exigences<br>essentielles et aux autres dispositions pertinentes de<br>la directive 1939/5/CE                             | Slovensko   | PLANET Technology Corporation, s tem potrjuje,<br>da je ta Wireless Access Point skladen/a z<br>osnovnimi zahtevami in ustreznimi določili Direktive<br>1999/5/EC.                                                      |
| Italiano    | Con la presente , PLAIIET Technology<br>Corporation, dichiara che questo Wireless Access<br>Point è conforme ai requisiti essenziali ed alle altre<br>disposizioni pertinenti stabilite dalla direttiva<br>1999/5/CE.                                 | Suomi       | PLAHET Technology Corporation, vakuuttaa täten<br>että Wireless Access Point tyyppinen laite on<br>direktiivin 1999/5/EY oleellisten vaatimusten ja sitä<br>koskevien direktiivin muiden ehtojen mukainen.              |
| Latviski    | Ar šo PLAIIET Technology Corporation, epliecina,<br>ka šī Wireless Access Point atbilst Direktīvas<br>1999/5/EK pamatprasībām un citiem atbilstošiem<br>noteikumiem.                                                                                  | Svenska     | Härmed intygar, PLANET Technology Corporation,<br>att denna Wireless Access Point står i<br>överensstämmelse med de väsentliga<br>egenskapskrav och övriga relevanta bestämmelser<br>som framgår av direktiv 1999/5/EG. |

# CONTENT

| Ove   | erview                                                                                                    | 1                                                                                                    |
|-------|----------------------------------------------------------------------------------------------------|----------------------------------------------------------------------------------------------------|
| 1.1   | Safety Precautions                                                                                        | 2                                                                                                    |
| 1.2   | LEDs and Interfaces                                                                                       | 2                                                                                                    |
| .1.3  | System Requirements                                                                                       | 4                                                                                                    |
| 1.4   | Features                                                                                                  | 5                                                                                                    |
| Har   | rdware Installation                                                                                       | 9                                                                                                    |
| Web   | b Configuration                                                                                           | 11                                                                                                    |
| .3.1  | Accessing the Device                                                                                      | 11                                                                                                    |
| 3.2   | General Configuration                                                                                     | 12                                                                                                    |
| 3.2.  | .1 Wizard                                                                                                 | 12                                                                                                    |
| 3.2.2 | .2 Internet Setup                                                                                         | 19                                                                                                    |
| 3.2.  | .3 Wireless Setup                                                                                         | 21                                                                                                    |
| .3    | 3.2.3.1 Wireless Basics                                                                                   | 22                                                                                                    |
| .3.   | 3.2.3.2 Wireless Security                                                                                 | 23                                                                                                    |
| 3.2.4 | .4 Local Network                                                                                          | 30                                                                                                    |
| 3.2.  | .5. LAN IPv6                                                                                              |                                                                                                    |
| 3.2.  | .6 Time and Date                                                                                          |                                                                                                    |
| 3.2.  | .7 Logout                                                                                                 | 36                                                                                                    |
| .3.3  | Advanced Configuration                                                                                    |                                                                                                    |
| 3.3.  | .1 Advanced Settings                                                                                      |                                                                                                    |
|       | Ov<br>1.1<br>1.2<br>1.3<br>1.4<br>Ha<br>We<br>3.1<br>3.2<br>3.2<br>3.2<br>3.2<br>3.2<br>3.2<br>3.2<br>3.2 | Overview         1.1       Safety Precautions         1.2       LEDs and Interfaces         1.3       System Requirements         1.4       Features         Hardware Installation         Web Configuration         3.1       Accessing the Device         3.2       General Configuration         3.2.1       Wizard         3.2.2       Internet Setup         3.2.3       Wireless Basics         3.2.4       Local Network         3.2.5       LAN IPv6         3.2.6       Time and Date         3.2.7       Logout         3.3       Advanced Configuration |

| 3.3.1.1      | MAC Filtering                | 40 |
|--------------|------------------------------|----|
| 3.3.1.2      | Security Settings            | 41 |
| 3.3.1.3      | WPS Settings                 | 42 |
| 3.3.1.4      | WDS Settings                 | 43 |
| 3.3.2 Port   | Forwarding                   | 44 |
| 3.3.3 DMZ    |                              | 47 |
| 3.3.4 Parei  | ntal Control                 | 47 |
| 3.3.4.1      | Block Website                | 48 |
| 3.3.4.2      | MAC Filter                   | 49 |
| 3.3.5 Filter | ring Options                 | 51 |
| 3.3.5.1      | IP Filtering                 | 52 |
| 3.3.5.2      | Bridge Filtering             | 54 |
| .3.3.6 QoS   | Configuration                | 55 |
| 3.3.6.1      | QoS Global Option            | 56 |
| 3.3.6.2      | Queue Configuration          | 56 |
| 3.3.6.3      | Classification Configuration | 57 |
| 3.3.7 Firew  | vall Settings                | 59 |
| 3.3.8 DNS.   |                              | 59 |
| 3.3.9 Dyna   | mic DNS                      | 61 |
| 3.3.10 Netv  | work Tools                   | 62 |
| 3.3.10.1     | Port Mapping                 | 64 |
| 3.3.10.2     | IGMP Proxy                   | 65 |
| 3.3.10.3     | IGMP Snooping                | 66 |
| 3.3.10.4     | UPnP                         | 66 |

| 3.3.10.5    | ADSL Settings    | . 67 |
|-------------|------------------|------|
| 3.3.10.6    | SNMP             | . 68 |
| 3.3.10.7    | TR-064           | . 69 |
| 3.3.10.8    | TR-069           | . 69 |
| 3.3.10.9    | Certificates     | .71  |
| 3.3.10.10   | ) PPTP           | .72  |
| 3.3.10.11   | IPSec            | .74  |
| 3.3.11 Rou  | ting             | .78  |
| 3.3.11.1    | Static Route     | .79  |
| 3.3.11.2    | Policy Route     | . 80 |
| 3.3.11.3    | Default Gateway  | . 81 |
| 3.3.11.4    | RIP Settings     | . 81 |
| 3.3.12 Sch  | edules           | . 82 |
| 3.3.13 NAT  | ۲                | . 83 |
| 3.3.14 Log  | out              | . 84 |
| 3.4 Mana    | gement           | . 85 |
| 3.4.1 Syste | m                | . 85 |
| 3.4.2 Firm  | ware Update      | . 86 |
| 3.4.3 Acces | ss Controls      | . 87 |
| 3.4.3.1     | Account Password | . 88 |
| 3.4.3.2     | Services         | . 89 |
| 3.4.3.3     | IP Address       | .90  |
| 3.4.4 Diag  | nostics          | .91  |
| 3.4.4.1     | WAN Diagnostics  | .91  |
|             | ••               |      |

| 3.4.4.2 Ping Diagnostics   | . 92 |
|----------------------------|------|
| 3.4.5 Log Configuration    | .93  |
| 3.4.6 Logout               | . 94 |
| 3.5 Status                 | .95  |
| 3.5.1 Device Information   | .95  |
| 3.5.2 Wireless Clients     | . 96 |
| 3.5.3 DHCP Clients         | . 96 |
| 3.5.4 IPv6 STATUS          | .97  |
| 3.5.5 Logs                 | . 98 |
| 3.5.6 Statistics           | . 98 |
| 3.5.7 Route information    | 100  |
| 3.5.8 Logout               | 100  |
| <b>3.6</b> Help            | 101  |
| Appendix A : Specification | 102  |

# 1 Overview

#### High-Speed 802.11n Wireless Data Rate

The PLANET 802.11n Wireless ADSL 2/2+ Router with 2T2R MIMO antenna technology, ADN-4100A, provides office and residential users the ideal solution for sharing a high-speed ADSL 2/2+ broadband Internet connection and four-10/100Mbps Fast Ethernet backbone. It can support downstream transmission rates of up to 24Mbps and upstream transmission rates of up to 3.5Mbps. The product supports PPPoA (RFC 2364 - PPP over ATM Adaptation Layer 5), RFC 2684 encapsulation over ATM (bridged or routed), PPP over Ethernet (RFC 2516), and IPoA (RFC1483) to establish a connection with ISP.

#### Wireless Coverage Plus !

With built-in IEEE 802.11b/g/n wireless network capability, all computers and wireless-enabled network devices can connect to ADN-4100A without additional cabling. The ADN-4100A is equipped with external 5dBi hi-gain antenna which provides stronger signal strength and excellent performance, you can transfer file up to 300Mbps (transfer data rate) upload and download data rate, so you don't need to worry if the size of your office or house is big.

#### Advanced Wireless Security

To secure the wireless communication, ADN-4100A supports most up-to-date encryption, WEP, and WPA-PSK/ WPA2-PSK. In order to simplify the security settings, ADN-4100A supports WPS configuration with PBC/PIN type. Your whole wireless network can be secured.

#### Advanced Networking function for Specific Application

Via the user-friendly management interface, ADN-4100A can be managed by workstations running standard web browsers. Furthermore, ADN-4100A provides DHCP server, NAT, Virtual Server, DMZ, Access Control, IP Filter, PPTP / IPSec

VPN, DDNS, and UPnP capability. For further IP compatibility it supports IPv6 as well.

# 1.1 Safety Precautions

Refer to the following instructions to prevent the device from risks and damage caused by fire or electric power:

- Use volume labels to mark the type of power.
- Use the power adapter packed within the device package.
- Pay attention to the power load of the outlet or prolonged lines. An overburden power outlet or damaged lines and plugs may cause electric shock or fire accident. Check the power cords regularly. If you find any damage, replace the power cords at once.
- Proper space left for heat dissipation is necessary to avoid damage caused by overheating to the device. The long and thin holes on the device are designed for heat dissipation to ensure that the device works normally. Do not cover these heat dissipation holes.
- Do not put this device close to a place where a heat source exits or high temperature occurs. Avoid the device from direct sunshine.
- Do not put this device close to a place where it is over damp or watery. Do not spill any fluid on this device.
- Do not connect this device to any PCs or electronic products, unless our customer engineer or your broadband provider instructs you to do this, because any wrong connection may cause power or fire risk.
- Do not place the device on an unstable surface or support.

# 1.2 LEDs and Interfaces

### Front Panel

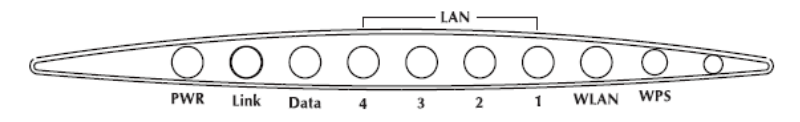

| <b>T</b> I ( 11 ) |                 |            |                |
|-------------------|-----------------|------------|----------------|
| The following     | table describes | s the LEDS | of the device. |

| LED    | Color | Status         | Description                                                                                                    |  |  |  |  |
|--------|-------|----------------|----------------------------------------------------------------------------------------------------|--|--|--|--|
|        | Green | On             | The device is powered on and the                                                                                                    |  |  |  |  |
| PWR    |       | On             | initialization is normal.                                                                                                    |  |  |  |  |
|        |       | Off            | The power is off.                                                                                                    |  |  |  |  |
|        | Red   | On             | The device is self-testing or self-testing is failed.                                                                                      |  |  |  |  |
|        |       | Slow<br>Blinks | No signal is detected.                                                                                                    |  |  |  |  |
| Link   | Croon | Fast           | The device is handshaking with the physical                                                                                                |  |  |  |  |
| LINK   | Green | Blinks         | layer of the office.                                                                                                    |  |  |  |  |
|        |       | On             | The device is connected to the physical laver of the office.                                                                               |  |  |  |  |
|        | Green | On             | The Internet connection is normal in the routing mode (for example: PPP dial-up is successful), and no Internet data is being transmitted. |  |  |  |  |
| Data   |       | Blinks         | Internet data is being transmitted in the routing mode.                                                                                    |  |  |  |  |
|        |       | Off            | The device is in the bridge mode.                                                                                                    |  |  |  |  |
|        | Red   | On             | The Internet connection fails after successful synchronization in the routing mode (for example: PPP dial-up is failed).                   |  |  |  |  |
|        | Green | On             | The LAN connection is normal.                                                                                                    |  |  |  |  |
| LAN4-1 |       | Blinks         | Data is being transmitted through the LAN interface, or the Internet data is being transmitted in the bridge mode.                         |  |  |  |  |
|        |       | Off            | The LAN connection is not established.                                                                                                    |  |  |  |  |
|        |       | On             | The WLAN connection has been activated.                                                                                                    |  |  |  |  |
| WLAN   | Green | Blinks         | Data is being transmitted through the WLAN interface.                                                                                      |  |  |  |  |
|        |       | Off            | The WLAN connection is not activated.                                                                                                    |  |  |  |  |
| WPS    | Green | Blinks         | WPS is activated and the device is waiting for negotiation with the clients.                                                               |  |  |  |  |
|        |       | Off            | WPS is not activated.                                                                                                    |  |  |  |  |

## **Rear Panel**

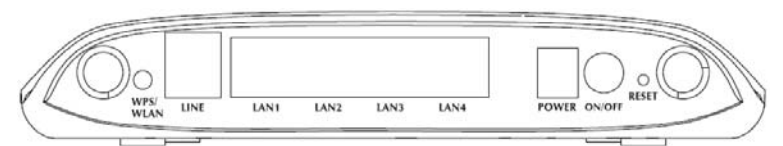

The following table describes the interfaces and buttons of the device.

| Interface/Button | Description                                                 |  |  |  |  |
|------------------|-------------------------------------------------------------|--|--|--|--|
|                  | RJ-11 interface, for connecting the interface of the        |  |  |  |  |
|                  | telephone set through the telephone cable.                  |  |  |  |  |
| LAN1,LAN2,       | RJ-45 interface, for connecting the Ethernet interface of a |  |  |  |  |
| LAN3,LAN4        | computer or an Ethernet device.                             |  |  |  |  |
|                  | Power interface, for connecting the interface of the power  |  |  |  |  |
| POWER            | adapter.                                                    |  |  |  |  |
|                  | Restore to factory defaults. To restore factory defaults,   |  |  |  |  |
| DECET            | keep the device powered on, push a paper clip into the      |  |  |  |  |
| RESEI            | hole to press the button for over 3 seconds and then        |  |  |  |  |
|                  | release.                                                    |  |  |  |  |
|                  | • Press the button and hold it for 1 second, to             |  |  |  |  |
|                  | enable/disable WLAN.                                        |  |  |  |  |
| WF 3/ WLAN       | • Press the button and hold it for 3 or more than 3         |  |  |  |  |
|                  | seconds, to initialize WPS negotiation.                     |  |  |  |  |
| ON/OFF           | Power switch, power on or off the device.                   |  |  |  |  |

# 1.3 System Requirements

Recommended system requirements are as follows:

- A 10Base-T/100Base-TX Ethernet card is installed on your PC.
- A hub or switch is available for connecting one Ethernet interface on the device and several PCs.
- Operating system: Windows 7 \ Vista \ XP \ 2008 server \ 2003 server \ 2000 \ ME \ 98SE.

 Internet Explorer V6.0 or higher, Netscape V4.0 or higher, or Firefox 1.5 or higher

# 1.4 Features

The device supports the following features:

Internet Access Features

- Shared Internet Access All users on the LAN can access the Internet through ADN-4100A using only a single external IP Address. The local (invalid) IP Addresses are hidden from external sources. This process is called NAT (Network Address Translation).
- Built-in ADSL 2/2+ Modem ADN-4100A provides ADSL 2/2+ modem, and supports all common ADSL connections.
- PPPoE, PPPoA, and Direct Connection Support Various WAN connections are supported by ADN-4100A.
- Multiple PVCs for Triple-Play Service(Data, IPTV, VoIP application)
   Co work with data, IPTV and IP telephony services protocol through specific
   PVCs at the same time.
- Fixed or Dynamic IP Address On the Internet (WAN port) connection, ADN-4100A supports both Dynamic IP Address (IP Address is allocated on connection) and Fixed IP Address.

### Advanced Internet Functions

 QoS (Quality of Service) divides this capacity between the different applications and provides underplayed, continuous data transfer where data packets with higher priority are given preference.

- Firewall Supports simple firewall with NAT technology and provides option for access control from Internet, like Telnet, FTP, TFTP, HTTP, SNMP, and ICMP services. It also supports IP/MAC /Application/URL filtering.
- Port Forwarding (Virtual Server) This feature allows Internet users to access Internet servers on your LAN. The required setup is quick and easy.
- DMZ Support ADN-4100A can translate public IP addresses to private IP address to allow unrestricted 2-way communication with Servers or individual users on the Internet. This provides the most flexibility to run programs, which could be incompatible in NAT environment.
- Parental Control and Scheduling ADN-4100A provides parents to help protect their children and set restrictions while surfing Internet.
- Universal Plug and Play (UPnP) UPnP allows automatic discovery and configuration of the Broadband Router. UPnP is supported by Windows ME, XP, or later.
- Dynamic DNS Support When used with the Virtual Servers feature, ADN-4100A allows users to connect to Servers on your LAN using a Domain Name, even if you have a dynamic IP address which changes every time you connect.
- VPN Pass through Support PCs with VPN (Virtual Private Networking) software using PPTP, L2TP, and IPSec are transparently supported - no configuration is required.
- PPTP and IPSec VPN ADN-4100A supports PPTP and IPSec VPN tunneling, The IPSec VPN has DES, 3DES and AES encryption and SHA-1/MD5 authentication.

- RIP Routing ADN-4100A supports RIPv1/2 routing protocol for routing capability.
- Simple Network Management Protocol (SNMP) It is an easy way to remotely manage the router via SNMP.

#### LAN Features

- 4-Port Switch ADN-4100A incorporates a 4-Port 10/100BaseT switching hub, making it easy to create or extend your LAN.
- DHCP Server Support Dynamic Host Configuration Protocol provides a dynamic IP address to PCs and other devices upon request. ADN-4100A can act as a DHCP Server for devices on your local LAN and WLAN.
- IPv6 ADN-4100A implements the new IP version for further compatibility of network environment.

#### Wireless Features

- Standards Compliant ADN-4100A complies with IEEE 802.11n radio with wireless technology capable of up to 300Mbps data rate.
- Dipole Antenna with MIMO Technology ADN-4100A provides farther coverage, less dead spaces and higher throughput with 2T2R MIMO technology.
- Support IEEE 802.11b, g and 802.11n Wireless Station The 802.11n standard provides for backward compatibility with the 802.11b and 802.11g standard, so 802.11b, 802.11g, and 802.11n can be used simultaneously.
- WEP Support WEP (Wired Equivalent Privacy) is included. Key sizes of 64 Bit

and 128 Bit are supported.

- WPS Push Button Control ADN-4100A supports WPS (Wi-Fi Protected Setup) to easy connect wireless network without configuring the security.
- WPA-PSK Support WPA-PSK\_TKIP and WPA2-PSK\_AES encryption are supported.
- Wireless MAC Access Control The Wireless Access Control feature can check the MAC address (hardware address) of Wireless stations to ensure that only trusted Wireless Stations can access your LAN.
- WDS ADN-4100A supports wireless distribution system; it allows the wireless interconnection of access point in an IEEE 802.11 network.

# 2 Hardware Installation

- Step 1 Connect the LINE interface of the device and the Modem interface of the splitter with a telephone cable. Connect the phone set to the Phone interface of the splitter through a telephone cable. Connect the input cable to the Line interface of the splitter.
   The splitter has three interfaces:
  - Line: Connect to a wall phone interface (RJ-11 jack).
  - Modem: Connect to the LINE interface of the device.
  - Phone: Connect to a telephone set.
- Step 2 Connect the LAN interface of the device to the network card of the PC through an Ethernet cable (MDI/MDIX).

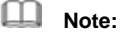

Use the twisted-pair cable to connect the hub or switch.

Step 3 Insert one end of the power adapter to the wall outlet and connect the other end to the **POWER** interface of the device.

Connection 1: Figure 1 shows the connection of the device, PC, splitter, and telephone set, when no telephone set is placed before the splitter. This type of connection is recommended.

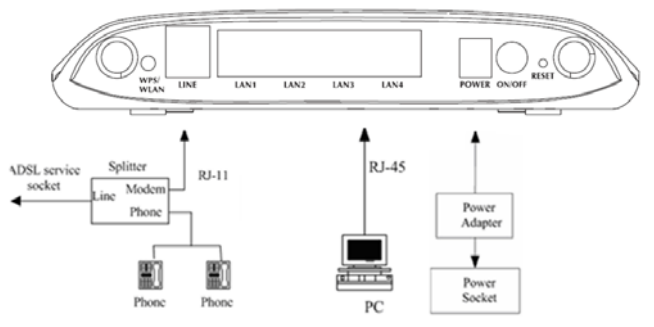

Figure 1 Connection diagram (without a telephone set before the splitter)

Connection 2: Figure 2 shows the connection of the device, PC, splitter, and telephone set, when a telephone set is placed before the splitter.

As illustrated in the following figure, the splitter is installed close to the device:

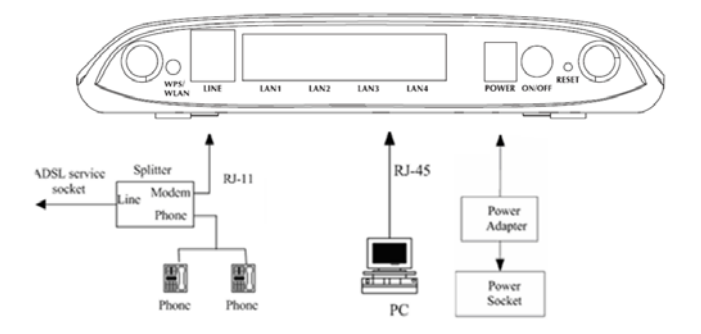

Figure 2 Connection diagram (with a telephone set before the splitter)

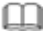

### Note:

When connection 2 is used, the filter must be installed close to the telephone cable. See Figure 2. Do not use a splitter to replace the filter.

Installing a telephone directly before the splitter may lead to failure of connection between the device and the central office, failure of Internet access, or slow connection speed. If you need to add a telephone set before the splitter, you must add a microfilter before the telephone set. Do not connect several telephones before the splitter or connect several telephones with the microfilter.

# 3 Web Configuration

This chapter describes how to configure the device by using the Web-based configuration utility.

# 3.1 Accessing the Device

The following describes how to access the device for the first time in detail.

- Step 1 Open the Internet Explorer (IE) browser and enter .<u>http://192.168.1.1</u>. in the address bar.
- Step 2 The LOGIN page as shown in the following figure appears:

|                             | PLANET,<br>Networking & Communication |
|-----------------------------|---------------------------------------|
| Input username and password | UserName admin  Password login        |
|                             |                                       |

In this page, enter the user name and the password. Then, click login.

- The user name and the password of the super user are **admin** and **admin** respectively.
- The user name and the password of the normal user are user and user respectively.

If the login information is incorrect, the page as shown in the following figure appears:

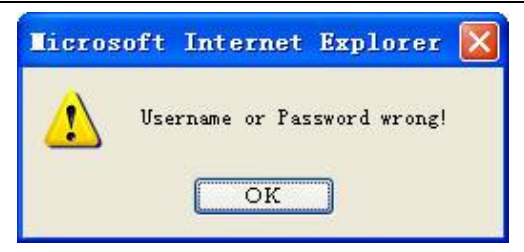

Click OK to log in again.

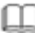

# Note:

In the LAN, you can use either of the following two levels of user accounts (displayed in the user name/password format) to access the device: admin/admin and user/user.

In the WAN, you can use one of the following three levels of user accounts (displayed in the user name/password format) to access the device: admin/admin, user/user, and support/support.

#### 3.2 **General Configuration**

#### 3.2.1 Wizard

Wizard helps you to fast and accurately configure Internet connection and other important parameters. The following sections describe these various configuration parameters.

When subscribing to a broadband service, be aware of the Internect connection mode. The physical WAN device can be Ethernet, DSL, or both. Technical information about properties of Internet connection is provided by your Internet service provider (ISP). For example, your ISP should inform you whether you are connected to the Internet using a static or dynamic IP address, and the protocol, such as PPPoA or PPPoE, that you use to communicate on the Internet.

# Step 1 Choose Setup > Wizard. The page as shown in the following figure appears:

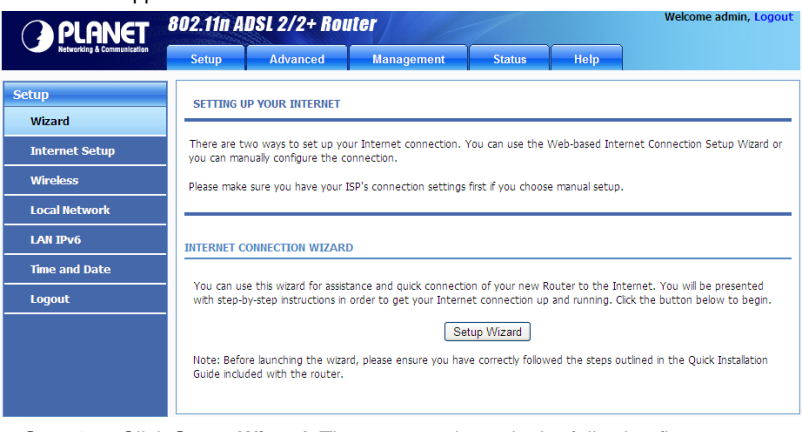

# Step 2 Click Setup Wizard. The page as shown in the following figure appears:

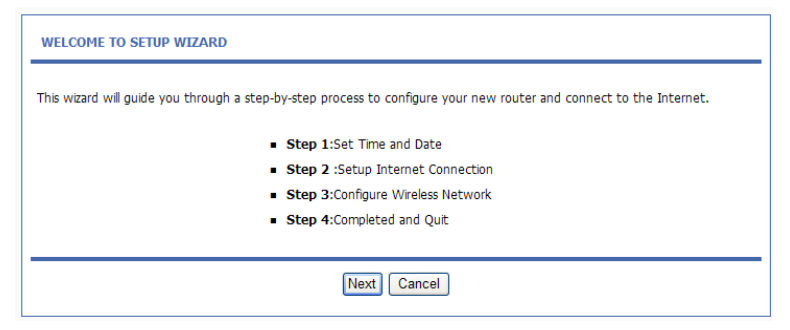

There are four steps to configure the device. Click Next to continue.

**Step 3** Set the time and date. Then, click **Next**.

| STEP 1: SET TIME AND DATE                                                                                                    |                                                      |                         |                 |        |  |  |
|----------------------------------------------------------------------------------------------------|------------------------------------------------------|-------------------------|-----------------|--------|--|--|
| The Time Configuration option allows you to configure, update, and maintain the correct time on the internal system clock. From this section you can set the time zone that you are in and set the NTP (Network Time Protocol) Server. Daylight Saving can also be configured to automatically adjust the time when needed. |                                                      |                         |                 |        |  |  |
| TIME SETTING                                                                                                    |                                                      |                         |                 |        |  |  |
|                                                                                                    | Automatically synchronize with Internet time servers |                         |                 |        |  |  |
| 1st NTP time server :                                                                                                    | 192.168.2.10                                         |                         |                 |        |  |  |
| 2nd NTP time server :                                                                                                    | : 192.168.2.100                                      |                         |                 |        |  |  |
| TIME CONFIGURATION                                                                                                    |                                                      |                         |                 |        |  |  |
| Time Zone :                                                                                                    | (GMT) Greenwhich Mean Tim                            | e: Dublin, Lisbon, Lond | lon; Casablanca | v      |  |  |
|                                                                                                    | Enable Daylight Saving                               |                         |                 |        |  |  |
| Daylight Saving Start :                                                                                                    | 2000 Year 04 Mon                                     | 01 Day 02               | Hour 00 Min     | 00 Sec |  |  |
| Daylight Saving End :                                                                                                    | 2000 Year 09 Mon                                     | 01 Day 02               | Hour 00 Min     | 00 Sec |  |  |
|                                                                                                    | Back Next                                            | Cancel                  |                 |        |  |  |

Step 4 Configure the Internet connection.

Select the protocol and the encapsulation mode. Set the VPI and the VCI.

If the **Protocol** is set to **PPPoE** or **PPPoA**, the page as shown in the following figure appears:

| ase select your ISP (Internet Service Provider) from                                                                                                    | the list below.                                              |                                                           |
|----------------------------------------------------------------------------------------------------|--------------------------------------------------------------|-----------------------------------------------------------|
| Protocol :                                                                                                    | PPPoE 💌                                                      |                                                           |
| Encapsulation Mode:                                                                                                    | LLC 💌                                                        |                                                           |
| VPI :                                                                                                    | 8                                                            | (0-255)                                                   |
| VCI :                                                                                                    | 35                                                           | (32-65535)                                                |
| ое/ррроа                                                                                                    |                                                              | _                                                         |
| OE/PPPOA<br>ase enter your Username and Password as provided<br>yrmation exactly as shown taking note of upper and                                                     | i by your ISP (Internet S<br>i lower cases. Click "Next      | →<br>ervice Provider). Please enter the<br>" to continue. |
| OE/PPPOA<br>ase enter your Username and Password as provided<br>prmation exactly as shown taking note of upper and<br>Username :                                       | i by your ISP (Internet S<br>i lower cases. Click "Next      | ervice Provider). Please enter the<br>" to continue.      |
| OE/PPPOA<br>hase enter your Username and Password as provided<br>ormation exactly as shown taking note of upper and<br>Username :<br>Password :                        | by your ISP (Internet S<br>  lower cases. Click "Next<br>:   | ervice Provider). Please enter the<br>" to continue.      |
| OE/PPPOA<br>asse enter your Username and Password as provided<br>formation exactly as shown taking note of upper and<br>Username :<br>Password :<br>Confirm Password : | i by your ISP (Internet S<br>i lower cases. Click "Next<br>: | ervice Provider). Please enter the<br>" to continue.      |

You need to enter the user name and password for PPPoE or PPPoA dialup.

If the **Protocol** is set to **Dynamic IP**, the page as shown in the following figure appears:

| STEP 2: SETUP INTERNET CONNECTION                                       |              |            |  |  |
|-------------------------------------------------------------------------|--------------|------------|--|--|
| Please select your ISP (Internet Service Provider) from the list below. |              |            |  |  |
| Protocol :                                                              | Dynamic IP 💌 |            |  |  |
| Encapsulation Mode:                                                     | LLC 💌        |            |  |  |
| VPI :                                                                   | 8            | (0-255)    |  |  |
| VCI :                                                                   | 35           | (32-65535) |  |  |
| Back Next Cancel                                                        |              |            |  |  |

If the **Protocol** is set to **Static IP**, the page as shown in the following figure appears:

| STEP 2: SETUP INTERNET CONNECTION                                                                                                    |                                                          |                                                                                |
|----------------------------------------------------------------------------------------------------|----------------------------------------------------------|--------------------------------------------------------------------------------|
| Please select your ISP (Internet Service Provider) from                                                                                     | the list below.                                          |                                                                                |
| Protocol :                                                                                                    | Static IP                                                |                                                                                |
| Encapsulation Mode:                                                                                                    | LLC 💌                                                    |                                                                                |
| VPI :                                                                                                    | 8                                                        | (0-255)                                                                        |
| VCI :                                                                                                    | 35                                                       | (32-65535)                                                                     |
|                                                                                                    |                                                          |                                                                                |
| STATIC IP                                                                                                    |                                                          |                                                                                |
| You have selected Static IP Internet connection. Plea<br>The Auto PVC Scan feature will not work in all cases so<br>Click Next to continue. | se enter the appropriate in<br>o please enter the VPI/VC | nformation below as provided by your ISP.<br>I numbers if provided by the ISP. |
| IP Address                                                                                                    | :                                                        |                                                                                |
| Subnet Mask                                                                                                    | :                                                        |                                                                                |
| Default Gateway                                                                                                    | :                                                        |                                                                                |
| Primary DNS Server                                                                                                    | :                                                        | ]                                                                              |
| Back                                                                                                    | Next Cancel                                              |                                                                                |
| rou need to enter the inf                                                                                                    | ormation of the H                                        | - address, subhet mask, and                                                    |
| galeway.                                                                                                    |                                                          |                                                                                |

If the **Protocol** is set to **Bridge**, the page as shown in the following figure appears:

| STEP 2: SETUP INTERNET CONNECTION                                       |          |            |  |  |
|-------------------------------------------------------------------------|----------|------------|--|--|
| Please select your ISP (Internet Service Provider) from the list below. |          |            |  |  |
| Protocol :                                                              | Bridge 🗸 |            |  |  |
| Encapsulation Mode:                                                     | LLC 💌    |            |  |  |
| VPI :                                                                   | 8        | (0-255)    |  |  |
| VCI :                                                                   | 35       | (32-65535) |  |  |
| Back Next Cancel                                                        |          |            |  |  |

After setting, click Next.

### Step 5 Configure the wireless network. Enter the information and click Next.

| Your wireless network is enab<br>wireless network.                | led by default. You can s                             | imply uncheck it to disable it and                                   | l click "Next" to skip configuration of                         |
|-------------------------------------------------------------------|-------------------------------------------------------|----------------------------------------------------------------------|-----------------------------------------------------------------|
| Enabl                                                             | le Your Wireless Netwo                                | rk : 🗹                                                               |                                                                 |
| Your wireless network needs<br>recommended to change the          | a name so it can be easily<br>pre-configured network  | recognized by wireless clients. I name.                              | For security purposes, it is highly                             |
| Wirele                                                            | ss Network Name (SSII                                 | D): ADN-4100                                                         |                                                                 |
| Select "Visible" to publish your<br>wireless network so that user | r wireless network and SS<br>s need to manually enter | SID can be found by wireless clie<br>SSID in order to connect to you | nts, or select "Invisible" to hide your<br>ir wireless network. |
|                                                                   | Visibility State                                      | us: 🖲 Visible 🔿 Invisible                                            |                                                                 |
| In order to protect your netw<br>following wireless network sec   | vork from hackers and una<br>curity settings.         | authorized users, it is highly reco                                  | mmended you choose one of the                                   |
|                                                                   | S                                                     | ecurity Level                                                        | Best                                                            |
| None                                                              | 0                                                     | O                                                                    |                                                                 |
| None<br>None                                                      | O WEP                                                 | O WPA-PSK                                                            | O WPA2-PSK                                                      |

#### Step 6 View the configuration information of the device. To modify the information, click Back. To effect the configuration, click Next.

#### STEP 4: COMPLETED AND RESTART

Setup complete. Click "Back" to review or modify settings.

If your Internet connection does not work, you can try the Setup Wizard again with alternative settings or use Manual Setup instead if you have your Internet connection details as provided by your ISP.

#### SETUP SUMMARY

Below is a detailed summary of your settings. Please print this page out, or write the information on a piece of paper, so you can configure the correct settings on your wireless client adapters.

| Time Settings :                | 1                                       |
|--------------------------------|-----------------------------------------|
| NTP Server 1 :                 | 192.168.2.10                            |
| NTP Server 2 :                 | 192.168.2.100                           |
| Time Zone :                    | GMT                                     |
| Daylight Saving Time :         | 0                                       |
| VPI / VCI :                    | 8/35                                    |
| Protocol :                     | Bridge                                  |
| Connection Type :              | LLC                                     |
| Wireless Network Name (SSID) : | ADN-4100                                |
| Visibility Status :            | 1                                       |
| Encryption :                   | Basic                                   |
| Pre-Shared Key :               |                                         |
| WEP Key :                      | alle alle alle alle alle alle alle alle |

| Back | Apply | Cancel |
|------|-------|--------|
|------|-------|--------|

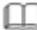

## Note:

In each step of the Wizard page, you can click Back to review or modify the previous settings or click Cancel to exit the wizard.

# 3.2.2 Internet Setup

Choose **Setup** > **Internet Setup**. The page as shown in the following figure appears:

| INTERNET SE                                                                     | TUP |  |  |  |  |  |  |
|---------------------------------------------------------------------------------|-----|--|--|--|--|--|--|
| Choose "Add", "Edit", or "Delete" to configure WAN interfaces.                  |     |  |  |  |  |  |  |
| WAN SETUP                                                                       |     |  |  |  |  |  |  |
| VPI/VCI VLAN ID ENCAP Service Name Protocol State Status Default Gateway Action |     |  |  |  |  |  |  |
| Add Edit Delete                                                                 |     |  |  |  |  |  |  |

In this page, you can configure the WAN interface of the device.

Click **Add** and the page as shown in the following figure appears:

| VPI :                                                                                        | 0                                                    | (0-255)                                                                                                    |
|----------------------------------------------------------------------------------------------|------------------------------------------------------|----------------------------------------------------------------------------------------------------|
| VCI :                                                                                        | 35                                                   | (32-65535)                                                                                                    |
| Service Category :                                                                           | UBR With PCR                                         | <ul> <li>Image: A set of the set of the</li></ul> |
| Peak Cell Rate :                                                                             | 0                                                    | (cells/s)                                                                                                    |
| Sustainable Cell Rate :                                                                      | 0                                                    | (cells/s)                                                                                                    |
| Maximum Burst Size :                                                                         | 0                                                    | (cells)                                                                                                    |
| CONNECTION TYPE<br>Protocol :                                                                | Bridging                                             |                                                                                                    |
| CONNECTION TYPE<br>Protocol :<br>Encapsulation Mode :                                        | Bridging<br>LLC v                                    | ¥                                                                                                    |
| CONNECTION TYPE<br>Protocol :<br>Encapsulation Mode :<br>802.1Q VLAN ID :                    | Bridging<br>LLC V                                    | (0 = disable, 1 - 4094)                                                                                                    |
| CONNECTION TYPE<br>Protocol :<br>Encapsulation Mode :<br>802.1Q VLAN ID :                    | Bridging<br>LLC V<br>0<br>Enable Proxy Arp           | (0 = disable, 1 - 4094)                                                                                                    |
| CONNECTION TYPE<br>Protocol :<br>Encapsulation Mode :<br>802.1Q VLAN ID :<br>Protocol Type : | Bridging<br>LLC V<br>0<br>Enable Proxy Arp<br>IPv4 V | (0 = disable, 1 - 4094)                                                                                                    |
| CONNECTION TYPE<br>Protocol :<br>Encapsulation Mode :<br>802.1Q VLAN ID :<br>Protocol Type : | Bridging<br>LLC<br>0<br>Enable Proxy Arp<br>IPv4     | (0 = disable, 1 - 4094)                                                                                                    |
| CONNECTION TYPE<br>Protocol :<br>Encapsulation Mode :<br>802.1Q VLAN ID :<br>Protocol Type : | Bridging<br>LLC V<br>0<br>Enable Proxy Arp<br>IPv4 V | (0 = disable, 1 - 4094)                                                                                                    |

The following table describes the parameters in this page.

| Field                    | Description                                                                                                    |  |  |  |
|--------------------------|----------------------------------------------------------------------------------------------------|--|--|--|
| ATM PVC CONFIG           | FIGURATION                                                                                                    |  |  |  |
| VPI                      | Virtual Path Identifier (VPI) is the virtual path between two points in an ATM network. Its value range is from 0 to 255.                                                                             |  |  |  |
| VCI                      | Virtual Channel Identifier (VCI) is the virtual channel<br>between two points in an ATM network. Its value range is<br>from 32 to 65535 (0 to 31 is reserved for local<br>management of ATM traffic). |  |  |  |
| Service Category         | Select UBR with PCR, UBR without PCR, CBR, Non Realtime VBR, or Realtime VBR from the drop-down list.                                                                                                 |  |  |  |
| Peak Cell Rate           | Set the maximum transmission rate of the cell in ATM transmission.                                                                                                    |  |  |  |
| Sustainable Cell<br>Rate | Set the minimum transmission rate of the cell in ATM transmission.                                                                                                    |  |  |  |
| Maximum Burst<br>Size    | Set the maximum burst size of the cell in ATM transmission.                                                                                                    |  |  |  |
| CONNECTION TY            | PE                                                                                                    |  |  |  |
| Protocol                 | Select PPP over ATM (PPPoA), PPP over Ethernet<br>(PPPoE), MAC Encryption Routing (MER), IP over<br>ATM (IPoA), Bridging or PPTP from the drop-down list.                                             |  |  |  |
| Encapsulation<br>Mode    | Select LLC or VCMUX from the drop-down list. Usually, you can select LLC.                                                                                                    |  |  |  |
| 802.1Q VLAN ID           | If you enter a value, packets from the interface is tagged with the set 802.1q VLAN ID. Its value range is 0-4094, while <b>0</b> indicates to disable this function.                                 |  |  |  |
| Enable Proxy Arp         | Check this to enable proxy arp.                                                                                                    |  |  |  |
| Protocol Type            | You can select the IPv4,IPv6 or IPv4&6                                                                                                    |  |  |  |
| NETWORK ADDR             | ESS TRANSLATION SETTINGS                                                                                                    |  |  |  |
| Enable NAT               | Select or deselect the check box to enable or disable the NAT connection.                                                                                                    |  |  |  |
| NAT Туре                 | Select Symmetric Nat or Full cone Nat from the drop-down list                                                                                                    |  |  |  |
| Enable WAN<br>Service    | Select or deselect the check box to enable or disable the WAN connection.                                                                                                    |  |  |  |

\_

| Field          | Description                                           |
|----------------|-------------------------------------------------------|
| Convice Nome   | The name to identify the WAN connection. You need not |
| Service Marrie | modify it.                                            |

## 3.2.3 Wireless Setup

This section describes the wireless LAN and some basic configuration. Wireless LANs can be as simple as two computers with wireless LAN cards communicating in a pear-to-pear network or as complex as a number of computers with wireless LAN cards communicating through access points that bridge network traffic to a wired LAN.

Choose **Setup** > **Wireless**. The **WIRELESS SETTINGS** page as shown in the following figure appears:

| WIRELESS SETTINGS WIRELESS BASIC           |     |
|--------------------------------------------|-----|
| Configure your wireless basic settings.    |     |
| Wireless Bas                               | c   |
|                                            |     |
| WIRELESS SETTINGS WIRELESS SECURITY        |     |
| Configure your wireless security settings. |     |
| Wireless Secu                              | ity |

### 3.2.3.1 Wireless Basics

# In the WIRELESS SETTINGS page, click Wireless Basic. The page as shown in

the following figure appears:

WIRELESS BASIC

Use this section to configure the wireless settings for your router. Please note that changes made in this section will also need to be duplicated to your wireless clients and PC.

| Enable V                        | Vireless: 🗹                                                                      |
|---------------------------------|----------------------------------------------------------------------------------|
| Enable MultiAP Is               | olation: 🗌                                                                       |
| Wireless Network Name           | (SSID): ADN-4100                                                                 |
| Visibility                      | Status : 💿 Visible 🔘 Invisible                                                   |
| Channel St                      | andard: ETSI(1-13) 💌                                                             |
| Control Si                      | deband: Upper 💌                                                                  |
| Wireless C                      | hannel : Auto Scan 💌                                                             |
| 802.11                          | Mode : 802.11b/g/n 💌                                                             |
| Band                            | Width : 40 M 💌                                                                   |
|                                 |                                                                                  |
| Please take note of your SSID a | is you will need to duplicate the same settings to your wireless devices and PC. |

In this page, you can configure the parameters of wireless LAN clients that may connect to the device.

| Field                       | Description                                                               |
|-----------------------------|---------------------------------------------------------------------------|
| Enable Wireless             | Select or deselect the check box to enable or disable                     |
|                             | the wireless function.                                                    |
| Enable MultiAP<br>Isolation | Select or deselect the check box to enable or disable                     |
|                             | multiAP isolation. If this function is enabled, clients of                |
|                             | different SSIDs cannot access each other.                                 |
| Wireless Network            | Network name. It can contain up to 32 characters. It                      |
| Name (SSID)                 | can consist of letters, numerals, and/or underlines.                      |
| Visibility Status           | • Visible indicates that the device broadcasts the SSID.                  |
|                             | • <b>Invisible</b> indicates that the device does not broadcast the SSID. |

The following table describes the parameters in this page.

| Field            | Description                                                                                                    |
|------------------|----------------------------------------------------------------------------------------------------|
| Channel Standard | You can select from the drop-down list: <b>FCC(1-11)</b> ,                                                                                                    |
|                  | ETS(1-13), JP(1-14)                                                                                                    |
| Control Sideband | You can select Upper or Lower from the list                                                                                                    |
| Wireless Channel | Select the wireless channel used by the device from<br>the drop-down list. You can select <b>Auto Scan</b> or a<br>value from <b>CH1—CH13. Auto Scan</b> is recommended. |
| 802.11 Mode      | Select the 802.11 mode of the device from the drop-down list. The device supports 802.11b, 802.11g, 802.11n, 802.11b/g, 802.11n/g, and 802.11b/g/n.                      |
| Band Width       | You can set the bandwidth only in the 802.11n mode.<br>You can set the bandwidth of the device to <b>20M</b> or <b>40M</b> .                                             |

Click Apply to save the settings.

### 3.2.3.2 Wireless Security

In the **WIRELESS SETTINGS** page, click **Wireless Security**. The page as shown in the following figure appears:

| WIRELESS SECURITY                                                                                                    |  |  |
|----------------------------------------------------------------------------------------------------|--|--|
| Use this section to configure the wireless security settings for your router. Please note that changes made on this section will also need to be duplicated to your wireless clients and PC.                                                                     |  |  |
| WIRELESS SECURITY MODE                                                                                                    |  |  |
| To protect your privacy you can configure wireless security features. This device supports three wireless security modes<br>including: WEP, WPA and WPA2. WEP is the original wireless encryption standard. WPA and WPA2 provides a higher level<br>of security. |  |  |
| Security Mode : None                                                                                                    |  |  |
| Please take note of your SSID and security Key as you will need to duplicate the same settings to your wireless devices and PC.                                                                                                    |  |  |
| Apply Cancel                                                                                                    |  |  |

Wireless security is vital to your network to protect the wireless communication among wireless stations, access points and the wired network. This device

provides the following encryption modes: None, WEP, Auto (WPA or WPA2), WPA2 Only, and WPA Only.

### WEP

If the **Security Mode** is set to **WEP**, the page as shown in the following figure appears:

| WIRELESS SECURITY                                                                                                    |                                                                    |  |  |
|----------------------------------------------------------------------------------------------------|--------------------------------------------------------------------|--|--|
| Use this section to configure the wireless security settings for your router. Please note that changes made on this section will also need to be duplicated to your wireless clients and PC.                                                                                                    |                                                                    |  |  |
| WIRELESS SECURITY MODE                                                                                                    |                                                                    |  |  |
| To protect your privacy you can configure wireless security features. This device supports three wireless security modes<br>including: WEP, WPA and WPA2. WEP is the original wireless encryption standard. WPA and WPA2 provides a higher level<br>of security.                                                                                                    |                                                                    |  |  |
| Security Mode :                                                                                                    | WEP                                                                |  |  |
| WEP                                                                                                    |                                                                    |  |  |
|                                                                                                    |                                                                    |  |  |
| If you choose the WEP security option                                                                                                    | this device will ONLY operate in Legacy Wireless mode (802.11B/G). |  |  |
| WEP is the wireless encryption standard. To use it you must enter the same key(s) into the router and the wireless<br>stations. For 64 bit keys you must enter 10 hex digits into each key box. For 128 bit keys you must enter 26 hex digits<br>into each key box. A hex digit is either a number from 0 to 9 or a letter from A to F. For the most secure use of WEP set<br>the authentication type to "Shared Key" when WEP is enabled. |                                                                    |  |  |
| You may also enter any text string into a WEP key box, in which case it will be converted into a hexadecimal key using the<br>ASCII values of the characters. A maximum of 5 text characters can be entered for 64 bit keys, and a maximum of 13<br>characters for 128 bit keys.                                                                                                    |                                                                    |  |  |
| WEP Key Length :                                                                                                    | 64 bits(10 bex digits or 5 char)                                   |  |  |
| Choose WEP Key:                                                                                                    |                                                                    |  |  |
| WEP Key1:                                                                                                    |                                                                    |  |  |
| WEP Key2:                                                                                                    |                                                                    |  |  |
| WEP Key3:                                                                                                    |                                                                    |  |  |
| WEP Key4:                                                                                                    |                                                                    |  |  |
| Authentication :                                                                                                    | Open 💌                                                             |  |  |
| Please take note of your SSID and security Key as you will need to duplicate the same settings to your wireless devices and                                                                                                    |                                                                    |  |  |
| Apply Cancel                                                                                                    |                                                                    |  |  |
|                                                                                                    | Concor                                                             |  |  |

The following table describes the parameters in this page.

| Field          | Description                                              |
|----------------|----------------------------------------------------------|
| WEP Key Length | You can select 64 bits or 128 bits from the drop-down    |
|                | list.                                                    |
|                | • If you select 64 bits, you need to enter 10            |
|                | hexadecimal numbers or 5 characters.                     |
|                | • If you select 128 bits, you need to enter 26           |
|                | hexadecimal numbers or 13 characters.                    |
| Choose WEP Key | Select the WEP key from the drop-down list. Its value    |
|                | range is 1—4.                                            |
| WEP Keys 1—4   | Set the 64 bits or 128 bits key, in the format of Hex or |
|                | ASCII.                                                   |
|                | Select the authentication mode from the drop-down list.  |
| Authentication | You can select <b>Open</b> or <b>Share Key</b> .         |

Click **Apply** to save the settings.

### Auto (WPA or WPA2)

If the **Security Mode** is set to **Auto (WPA or WPA2)**, the page as shown in the following figure appears:
| WIRELESS SECURITY                                                                                                    |                                                                                                    |
|----------------------------------------------------------------------------------------------------|----------------------------------------------------------------------------------------------------|
| Use this section to configure the wireless se<br>to be duplicated to your wireless clients and                                                                                         | curity settings for your router. Please note that changes made on this section will also need PC.                                                                                                    |
| VIRELESS SECURITY MODE                                                                                                    |                                                                                                    |
| To protect your privacy you can configure<br>WEP, WPA and WPA2. WEP is the original                                                                                                    | wireless security features. This device supports three wireless security modes including:<br>wireless encryption standard. WPA and WPA2 provides a higher level of security.                                                                                                    |
| Security Mode :                                                                                                    | Auto(WPA or WPA2)                                                                                                    |
| WPA Encryption :                                                                                                    | AES                                                                                                    |
|                                                                                                    |                                                                                                    |
| VPA                                                                                                    |                                                                                                    |
| Use WPA or WPA2 mode to achieve a ba<br>maintaining higher security with stations th<br>best security, use WPA2 Only mode. This<br>security. For maximum compatibility, use W<br>mode. | ance of strong security and best compatibility. This mode uses WPA for legacy clients while<br>at are WPA2 capable. Also the strongest cipher that the client supports will be used. For<br>mode uses AES(CCMP) cipher and legacy stations are not allowed access with WPA<br>IPA Only. This mode uses TKIP cipher. Some gaming and legacy devices work only in this |
| To achieve better wireless performance us                                                                                                    | e WPA2 Only security mode (or in other words AES cipher).                                                                                                    |
| WPA-PSK does not require an authentication                                                                                                    | on server. The WPA option requires an external RADIUS server.                                                                                                    |
| WPA Mode :                                                                                                    | Auto(WPA or WPA2)-PSK                                                                                                    |
| Group Key Update Interval :                                                                                                    | 100                                                                                                    |
|                                                                                                    |                                                                                                    |
| PRE-SHARED KEY                                                                                                    |                                                                                                    |
| Pre-Shared Key :                                                                                                    |                                                                                                    |
| Please take note of your SSID and security                                                                                                    | Key as you will need to duplicate the same settings to your wireless devices and PC.                                                                                                    |
|                                                                                                    | Apply Cancel                                                                                                    |

#### The following table describes the parameters in this page.

| Field           | Description                                                           |
|-----------------|-----------------------------------------------------------------------|
|                 | You can select Auto (WPA or WPA2)-PSK or Auto (WPA                    |
| WPA Wode        | or WPA2)-Enterprise from the drop-down list.                          |
| WPA Encryption  | You can select <b>AES</b> or <b>TKIP+AES</b> from the drop-down list. |
| Group Key       |                                                                       |
| Update Interval | Set the interval for updating the key.                                |
| Pre-Shared Key  | Set the pre-shared key to identify the workstation.                   |

If the **WPA Mode** is set to **Auto (WPA or WPA2)-Enterprise**, the page as shown in the following figure appears:

| WPA                                                                                                    |                                                                                                    |  |
|----------------------------------------------------------------------------------------------------|----------------------------------------------------------------------------------------------------|--|
| Use WPA or WPA2 mode to achieve a b<br>while maintaining higher security with sta<br>used. For best security, use WPA2 only<br>with WPA security. For maximum compat<br>work only in this mode. | balance of strong security and best compatibility. This mode uses WPA for legacy clients<br>tions that are WPA2 capable. Also the strongest cipher that the client supports will be<br>mode. This mode uses AES(CCMP) cipher and legacy stations are not allowed access<br>biblity, use <b>WPA Only</b> . This mode uses TKIP cipher. Some gaming and legacy devices |  |
| To achieve better wireless performance u                                                                                                    | use WPA2 Only security mode (or in other words AES cipher).                                                                                                    |  |
| WPA-PSK does not require an authenticat                                                                                                    | tion server. The WPA option requires an external RADIUS server.                                                                                                    |  |
| WPA Mode :                                                                                                    | Auto(WPA or WPA2)-Enterprise 💌                                                                                                    |  |
| Group Key Update Interval: 100                                                                                                    |                                                                                                    |  |
|                                                                                                    |                                                                                                    |  |
| EAP (802.1X)                                                                                                    |                                                                                                    |  |
| When WPA enterprise is enabled, the rou                                                                                                    | iter uses EAP (802.1x) to authenticate clients via a remote RADIUS server.                                                                                                    |  |
| RADIUS server IP Address :                                                                                                    | 192.168.1.1                                                                                                    |  |
| RADIUS server Port :                                                                                                    | 2801                                                                                                    |  |
| RADIUS server Shared Secret :                                                                                                    | testradiuskey                                                                                                    |  |
| Please take note of your SSID and securit                                                                                                    | y Key as you will need to duplicate the same settings to your wireless devices and PC.                                                                                                    |  |
|                                                                                                    | Apply Cancel                                                                                                    |  |

You need to enter the IP address, port, shared key of the RADIUS server. Click **Apply** to save the settings.

#### WPA2 Only

If the **Security Mode** is set to **WPA2 only**, the page as shown in the following figure appears:

| WIRELESS SECURITY                                                                                                    |
|----------------------------------------------------------------------------------------------------|
| Use this section to configure the wireless security settings for your router. Please note that changes made on this section will also need to be duplicated to your wireless clients and PC.                                                                                                    |
| WIRELESS SECURITY MODE                                                                                                    |
|                                                                                                    |
| To protect your privacy you can configure wireless security features. This device supports three wireless security modes<br>including: WEP, WEP and WEPA2. WEP is the original wireless encryption standard. WEPA and WEPA2 provides a higher level<br>of security.                                                                                                    |
| Security Mode : WPA2 only                                                                                                    |
| Security Fields Field                                                                                                    |
| WPA Encryption : AES                                                                                                    |
|                                                                                                    |
|                                                                                                    |
| WPA                                                                                                    |
| Use WPA or WPA2 mode to achieve a balance of strong security and best compatibility. This mode uses WPA for legacy<br>clients while maintaining higher security with stations that are WPA2 capable. Also the strongest client that the client<br>supports will be used. For best security, use WPA2 Only mode. This mode uses AES(CCMP) clipher and legacy stations are<br>not allowed access with WPA security. For maximum compatibility, use WPA Only. This mode uses TKIP clipher. Some<br>gaming and legacy devices work only in this mode. |
| To achieve better wireless performance use WPA2 Only security mode (or in other words AES cipher).                                                                                                    |
| WPA-PSK does not require an authentication server. The WPA option requires an external RADIUS server.                                                                                                    |
| WPA Mode: WPA2-PSK                                                                                                    |
| Group Key Undate Interval : 100                                                                                                    |
|                                                                                                    |
|                                                                                                    |
| PRE-SHARED KEY                                                                                                    |
| Pre-Shared Key :                                                                                                    |
| Please take note of your SSID and security Key as you will need to duplicate the same settings to your wireless devices and PC.                                                                                                    |
| Apply Cancel                                                                                                    |

Parameters in this page are similar to those in the page for **Auto (WPA or WPA2)**.Click **Apply** to save the settings.

#### **WPA Only**

If the **Security Mode** is set to **WPA only**, the page as shown in the following figure appears:

| WIRELESS SECURITY                                                                                                    |
|----------------------------------------------------------------------------------------------------|
| Use this section to configure the wireless security settings for your router. Please note that changes made on this section will also need to be duplicated to your wireless clients and PC.                                                                                                    |
| WIRELESS SECURITY MODE                                                                                                    |
| To protect your privacy you can configure wireless security features. This device supports three wireless security modes<br>including: WEP, WPA and WPA2. WEP is the original wireless encryption standard. WPA and WPA2 provides a higher level<br>of security.                                                                                                    |
| Security Mode : WPA only • WPA Encryption : TKIP+AES •                                                                                                    |
| WPA                                                                                                    |
| Use WPA or WPA2 mode to achieve a balance of strong security and best compatibility. This mode uses WPA for legacy<br>clients while maintaining higher security with stations that are WPA2 capable. Also the strongest cipher that the client<br>supports will be used. For best security, use WPA2 Only mode. This mode uses AES(CCMP) cipher and legacy stations are<br>not allowed access with WPA security. For maximum compatibility, use WPA Only. This mode uses TKIP cipher. Some<br>gaming and legacy devices work only in this mode. |
| To achieve better wireless performance use WPA2 Only security mode (or in other words AES cipher).                                                                                                    |
| WPA-PSK does not require an authentication server. The WPA option requires an external RADIUS server.                                                                                                    |
| WPA Mode : WPA-PSK +<br>Group Key Update Interval : 100                                                                                                    |
| PRE-SHARED KEY                                                                                                    |
| Pre-Shared Key :                                                                                                    |
| Please take note of your SSID and security Key as you will need to duplicate the same settings to your wireless devices and pc.                                                                                                    |
| Apply Cancel                                                                                                    |

Parameters in this page are similar to those in the page for Auto (WPA or WPA2).

Click **Apply** to save the settings.

#### 3.2.4 Local Network

You can configure the LAN IP address according to the actual application. The preset IP address is 192.168.1.1. You can use the default settings and DHCP service to manage the IP settings of the private network. The IP address of the device is the base address used for DHCP. To use the device for DHCP in your LAN, the IP address pool used for DHCP must be compatible with the IP address of the device. The IP address available in the DHCP IP address pool changes automatically if the IP address of the device changes.

You can also enable the secondary LAN IP address. The primary and the secondary LAN IP addresses must be in different network segments.

Choose **Setup** > **Local Network**. The **Local Network** page as shown in the following figure appears:

| LOCAL NETWORK                                                                                                    |                                                                                    |                                                                                                    |  |  |
|----------------------------------------------------------------------------------------------------|------------------------------------------------------------------------------------|----------------------------------------------------------------------------------------------------|--|--|
| This section allows you to configure the local network settings of your router. Please note that this section is optional and<br>you should not need to change any of the settings here to get your network up and running. |                                                                                    |                                                                                                    |  |  |
| ROUTER SETTINGS                                                                                                    |                                                                                    |                                                                                                    |  |  |
| Use this section to configure t<br>the IP Address that you use t<br>may need to adjust your PC's                                                                                                    | he local network settings<br>o access the Web-based in<br>network settings to acce | of your router. The Router IP Address that is configured here is<br>management interface. If you change the IP Address here, you<br>ss the network again. |  |  |
| Router IP Address :                                                                                                    | 192.168.1.1                                                                        |                                                                                                    |  |  |
| Subnet Mask :                                                                                                    | 255.255.255.0                                                                      |                                                                                                    |  |  |
| Domain Name :                                                                                                    | planet.com                                                                         |                                                                                                    |  |  |
| IP Address :                                                                                                    | Configure the second IP A                                                          | Address and Subnet Mask for LAN                                                                                                    |  |  |
| Subnet Mask :                                                                                                    |                                                                                    |                                                                                                    |  |  |

By default, **Enable DHCP Server** is selected for the LAN interface of the device. DHCP service provides IP settings to workstations configured to automatically obtain IP settings that are connected to the device through the Ethernet port. When the device is used for DHCP, it becomes the default gateway for DHCP client connected to it. If you change the IP address of the device, you must also change the range of IP addresses in the pool used for DHCP on the LAN. The IP address pool can contain up to 253 IP addresses. You can also make DHCP server just acting on the specific port, by default, those ports are selected.

If your DHCP server doesn't belong to the same segment with your pc, but you need to assign IP address from DHCP server, you must uncheck the **Enable DHCP Server** and selected the **Enable DHCP Relay** to set the DHCP Relay IP address. And you can also set the preferred and alternate DNS server.

| ise this section to configure  | the DUCE Relay for your    | otur    |                        |                   |             |
|--------------------------------|----------------------------|---------|------------------------|-------------------|-------------|
| ose a lis section to conligure | une DHCP Kelay for your r  | etwi    | лк.                    |                   |             |
|                                | Enable DHCP Relay          | _       |                        |                   |             |
| Relay IP Address :             |                            |         |                        |                   |             |
| Jse this section to configure  | the built-in DHCP Server t | io ass  | ign IP addresses to th | e computers on yo | ur network. |
|                                | Enable DHCP Server         |         |                        |                   |             |
| DHCP IP Address Range :        | 192.168.1.2                | to      | 192.168.1.254          |                   |             |
| DHCP IP Mask :                 | 255.255.255.0              | 1       |                        |                   |             |
| DHCP Router IP :               | 192.168.1.1                | 1       |                        |                   |             |
| DHCP Lease Time :              | 86400                      | (se     | conds)                 |                   |             |
| Jse the following DNS server   | addresses:                 |         |                        |                   |             |
|                                | Enable DNS                 |         |                        |                   |             |
| Preferred DNS server :         |                            |         |                        |                   |             |
| Alternate DNS server :         |                            | 1       |                        |                   |             |
| Use this section to configure  | the DHCP Server in lan po  | int inc | lividual:              |                   |             |
| V                              | LAN Port1                  |         |                        |                   |             |
| V                              | LAN Port2                  |         |                        |                   |             |
| $\checkmark$                   | LAN Port3                  |         |                        |                   |             |
| $\checkmark$                   | LAN Port4                  |         |                        |                   |             |
|                                | WLAN Port1                 |         |                        |                   |             |
|                                | WLAN Port2                 |         |                        |                   |             |
|                                | WLAN Port3                 |         |                        |                   |             |
|                                | WLAN Port4                 |         |                        |                   |             |
|                                |                            |         |                        |                   |             |
|                                |                            |         |                        |                   |             |
|                                | A                          | pply    | Cancel                 |                   |             |

Click Apply to save the settings.

In the **DHCP CLIENT CLASS LIST** page, you can set an IP address range for some specification device. The page as shown in the following figure appears:

| cherre chass         | Min Address | Max Address | DNS Address |
|----------------------|-------------|-------------|-------------|
|                      | Add         | Edit Delete |             |
|                      |             |             |             |
| CP CLIENT CLASS(OPTI | ONAL)       |             |             |
|                      |             |             |             |
| Client Class Name :  |             |             |             |
| Min IP Address :     |             |             |             |
|                      |             |             |             |
| Max IP Address :     |             |             |             |

The following table describes the parameters in this page.

| Field             | Description                                 |
|-------------------|---------------------------------------------|
| Client Class Name | Enter the Client Class name                 |
| Min IP Address    | The IP Address for minimum                  |
| Max IP Address    | The IP Address for maximum                  |
| DNS Address       | Enter the DNS Address with the client class |

In the **LOCAL NETWORK** page, you can assign LAN IP addresses for specific computers according to their MAC addresses.

| HCP RESERVATION      | S LIST        |             |            |
|----------------------|---------------|-------------|------------|
| Status               | Computer Name | MAC Address | IP Address |
| (Add) (Edit) (Delete |               |             |            |

Click **Add** to add static DHCP reservation. The page as shown in the following figure appears:

| ADD DHCP RESERVATION (O | PTIONAL)     |
|-------------------------|--------------|
| Enable :                |              |
| Computer Name :         |              |
| IP Address :            |              |
| MAC Address :           |              |
|                         | Apply Cancel |

The following table describes the parameters in this page.

| Field         | Description                                            |  |
|---------------|--------------------------------------------------------|--|
| Frabla        | Select the check box to reserve the IP address for the |  |
| Enable        | designated PC with the configured MAC address.         |  |
|               | Enter the computer name. It helps you to recognize the |  |
| Computer Name | PC with the MAC address. For example, Father's         |  |
|               | Laptop.                                                |  |
| IP Address    | Enter the IP address of the computer.                  |  |
| MAC Address   | Enter the MAC address of the computer.                 |  |

Click **Apply** to save the settings.

After the DHCP reservation information is saved, the DHCP reservations list displays the information. If the DHCP reservations list is not empty, you can select one or more items and click **Edit** or **Delete**.

| NUMBER OF DYNAMIC DHCP CLIENTS :1 |               |                   |             |             |
|-----------------------------------|---------------|-------------------|-------------|-------------|
|                                   | Computer Name | MAC Address       | IP Address  | Expire Time |
|                                   | gj558d        | 00:11:2f:68:de:69 | 192.168.1.2 | 42844       |

The **NUMBER OF DYNAMIC DHCP CLIENTS** page displays the DHCP clients (PCs or Laptops) currently connected to the device and the detailed information of the connected computers.

## 3.2.5 LAN IPv6

In this page,you can configure the LAN IPv6. Choose **Setup** > **LAN IPv6**. The **IPv6 LAN setting** page as shown in the following figure appears:

| IPV6 LAN SETTINGS                       |                |  |
|-----------------------------------------|----------------|--|
| This page allows you to config IPv6 LAN |                |  |
|                                         |                |  |
| Start Unique Local Prefix               |                |  |
| Unique Local GlobalID                   | 11:22:33:44:55 |  |
| Auto get prefix from WAN                | •              |  |
| Static                                  | 0              |  |
| Site Prefix                             |                |  |
|                                         |                |  |
| Site Prefix Length                      | 64             |  |
|                                         |                |  |
| LAN address config mode:                | SLAAC   DHCPv6 |  |
|                                         | Apply Cancel   |  |

The following table describes the parameters in this page.

| Field                | Description                                          |  |
|----------------------|------------------------------------------------------|--|
| Start Unique Local   | Check this enable the                                |  |
| Prefix               |                                                      |  |
| Unique Local         | The default is 11:22:33:44:55                        |  |
| GlobalID             |                                                      |  |
| Auto get prefix from | Check this to apple the Auto get profix from WAN     |  |
| WAN                  | Check this to enable the Auto get prenx from WAN.    |  |
| Static               | Check this to enable the static prefix set.          |  |
| Site Prefix          | Type the Prefix address on this item.                |  |
| Site Prefix Length   | Means the network ID length, the range is 16-64 bit. |  |
|                      | You can select the SLAAC and DHCPv6 mode, the        |  |
|                      | describes as follow:                                 |  |
| LAN address config   | SLAAC: The PC will obtained the prefix but not       |  |
| mode                 | obtained the DNS                                     |  |
|                      | DHCPv6: The PC will obtained the prefix and DNS      |  |
|                      | from DHCPv6                                          |  |

## 3.2.6 Time and Date

Choose **Setup** > **Time and Date**. The **TIME AND DATE** page as shown in the following figure appears:

| TIME AND DATE                                                                                                    |                                                                  |  |  |  |
|----------------------------------------------------------------------------------------------------|------------------------------------------------------------------|--|--|--|
| The Time Configuration option allows you to configure, update, and maintain the correct time on the internal system clock.<br>From this section you can set the time zone that you are in and set the NTP (Network Time Protocol) Server. Daylight<br>Saving can also be configured to automatically adjust the time when needed. |                                                                  |  |  |  |
| TIME SETTING                                                                                                    |                                                                  |  |  |  |
|                                                                                                    | Automatically synchronize with Internet time servers             |  |  |  |
| 1st NTP time server :                                                                                                    | 192.168.2.10                                                     |  |  |  |
| 2nd NTP time server :                                                                                                    | 192.168.2.100                                                    |  |  |  |
| TIME CONFIGURATION                                                                                                    |                                                                  |  |  |  |
| Current Local Time: 2010-10-10 00:05:09                                                                                                    |                                                                  |  |  |  |
| Time Zone:                                                                                                    | (GMT) Greenwhich Mean Time: Dublin, Lisbon, London; Casablanca 🔻 |  |  |  |
|                                                                                                    | Enable Daylight Saving                                           |  |  |  |
| Daylight Saving Start:                                                                                                    | 2000 Year 04 Mon 01 Day 02 Hour 00 Min 00 Sec                    |  |  |  |
| Daylight Saving End:                                                                                                    | 2000 Year 09 Mon 01 Day 02 Hour 00 Min 00 Sec                    |  |  |  |
| Apply Cancel                                                                                                    |                                                                  |  |  |  |

In the **TIME AND DATE** page, you can configure, update, and maintain the time of the internal system clock. You can set the time zone that you are in and the network time protocol (NTP) server. You can also set daylight saving time to automatically adjust the time when needed.

Select **Auto matically synchronize with Internet time servers**. Select the appropriate time server and the time zone from the corresponding drop-down lists.

Select **Enable Daylight Saving** if necessary. Enter the correct the start and end time of the daylight saving.Click **Apply** to save the settings.

## 3.2.7 Logout

Choose **Setup** > **Logout**. The page as shown in the following figure appears:

#### LOGOUT

Logging out will close the browser.

Logout

Click Logout to log out of the configuration page.

# 3.3 Advanced Configuration

This section contains advanced features used for network management, security and administrative tools to manage the device. You can view the status and other information of the device, to examine the performance and troubleshoot.

## 3.3.1 Advanced Settings

In the **ADVANCED WIRELESS** page, click **Advanced Settings**. The page as shown in the following figure appears:

| ADVANCED SETTINGS                                                                                                    |        |              |
|----------------------------------------------------------------------------------------------------|--------|--------------|
| These options are for users that wish to change the behaviour of their 802.11g wireless radio from the standard setting. We<br>does not recommend changing these settings from the factory default. Incorrect settings may impair the performance of<br>your wireless radio. The default settings should provide the best wireless radio performance in most environments. |        |              |
| ADVANCED WIRELESS SETTINGS                                                                                                    |        |              |
| Transmission Rate : Auto 💌                                                                                                    |        |              |
| Multicast Rate : Lower 🔽                                                                                                    |        |              |
| Transmit Power:                                                                                                    | 100% 😽 |              |
| Beacon Period :                                                                                                    | 100    | (20 ~ 1024)  |
| RTS Threshold :                                                                                                    | 2346   | (0 ~ 2347)   |
| Fragmentation Threshold :                                                                                                    | 2345   | (256 ~ 2346) |
| DTIM Interval :                                                                                                    | 100    | (1 ~ 255)    |
| Preamble Type :                                                                                                    | long 💙 |              |
|                                                                                                    |        |              |

The following table describes the parameters in this page.

| Field                      | Description                                            |  |
|----------------------------|--------------------------------------------------------|--|
| ADVANCED WIRELESS SETTINGS |                                                        |  |
| Transmission Poto          | Select the transmission rate of the wireless network   |  |
| Transmission Rate          | from the drop-down list.                               |  |
| Multi-sect Data            | Select the multicast transmission rate of the wireless |  |
| Multicast Rate             | network from the drop-down list. You can select Lower  |  |

| Field          | Description                                            |  |
|----------------|--------------------------------------------------------|--|
|                | or <b>Higher</b> .                                     |  |
|                | Select the power for data transmission from the        |  |
| Transmit Power | drop-down list. You can select 100%, 80%, 60%, 40%,    |  |
|                | or <b>20%</b> .                                        |  |
| Dessen Deried  | By default, the wireless beacon frame sends the data   |  |
| Beacon Period  | once every 100ms. Its value range is 20—1024.          |  |
| DTO Thread ald | The threshold of transmission request. Its value range |  |
| RIS Infeshold  | is 0-2347 and the default value is 2346.               |  |
| Fragmentation  | Its value range is 256—2346 and the default value is   |  |
| Threshold      | 2345.                                                  |  |
|                | Data beacon proportion (transmission quantity          |  |
| DTIM Interval  | indication). Its value range is 1—255 and the default  |  |
|                | value is 100.                                          |  |
| Dreemble Turne | Select the preamble code from the drop-down list. You  |  |
| Preamble Type  | can select <b>long</b> or <b>short</b> .               |  |

SSID

| Enable Wireless :       | $\checkmark$          |          |
|-------------------------|-----------------------|----------|
| SSID                    | ADN-4100              |          |
| Visibility Status :     | 💿 Visible 🔘 Invisible |          |
| User Isolation:         | off 🖌                 |          |
| Disable WMM Advertise : | off 📉                 |          |
| Max Clients :           | 16                    | (1 ~ 32) |
|                         |                       |          |

| Field             | Description                                                                                                    |
|-------------------|----------------------------------------------------------------------------------------------------|
| Enable Wireless   | Select or deselect the check box to enable or disable the wireless function                                                                                                    |
| SSID              | Set the wireless network name, that is, SSID. SSID is used to distinguish different wireless networks.                                                                                                    |
| Visibility Status | Select whether to hide the AP. You can select <b>Visible</b><br>or <b>Invisible</b> . If you select <b>Invisible</b> , the AP is hidden<br>and the terminal cannot obtain the SSID through<br>passive scanning. |

| User Isolation | Select whether users of the AP can communicate with<br>each other. You can select <b>Off</b> or <b>On</b> from the<br>drop-down list. <b>On</b> indicates that computers connected<br>to the device cannot communicate with each other. |
|----------------|----------------------------------------------------------------------------------------------------|
| WMM Advertise  | Select whether to enable WMM.                                                                                                    |
| Max Clients    | Set the maximum number of clients that can be connected to the AP at the same time. Its value range is 1–32.                                                                                                    |

\_

| SSID1                               |          |
|-------------------------------------|----------|
| Enable Wireless Guest Network : 🗌   |          |
| SSID: VAP1                          |          |
| Visibility Status : 💿 Visible 🔘 Inv | isible   |
| User Isolation : off ⊻              |          |
| Disable WMM Advertise : off 💌       |          |
| Max Clients: 16                     | (1 ~ 32) |
|                                     |          |
| SSID2                               |          |
| Enable Wireless Guest Network: 🗌    |          |
| SSID: VAP2                          |          |
| Visibility Status : 💿 Visible 🔘 Inv | isible   |
| User Isolation : off 😪              |          |
| Disable WMM Advertise : off 😪       |          |
| Max Clients : 16                    | (1 ~ 32) |
|                                     |          |
| SSID3                               |          |
| Enable Wireless Guest Network : 🗌   |          |
| SSID: VAP3                          |          |
| Visibility Status : 💿 Visible 🔘 Inv | isible   |
| User Isolation: off 🎽               |          |
| Disable WMM Advertise : off 🛩       |          |
| Max Clients: 16                     | (1 ~ 32) |
| (Apply)                             | Cancel   |

| Field           | Description                                               |
|-----------------|-----------------------------------------------------------|
| Enable Wireless | Select or deselect the check box to enable or disable     |
| Guest Network   | the wireless interface.                                   |
| SSID            | Similar to the primary SSID, it identifies a wireless AP. |

These settings are applicable only for more technically advanced users who have sufficient knowledge about wireless LAN. Do not change these settings unless you know the effect of changes on the device.

Click Apply to save the settings.

#### 3.3.1.1 MAC Filtering

In the **ADVANCED WIRELESS** page, click **MAC Filtering**. The page as shown in the following figure appears:

| MAC ADDRESS                                                                                                    |  |  |  |  |  |
|----------------------------------------------------------------------------------------------------|--|--|--|--|--|
| The MAC Address Access Control mode, if enabled, permits access to this route from host with MAC addresses contained in the Access Control List. |  |  |  |  |  |
| Enter the MAC address of the management station permitted to access this route, and click "Apply".                                               |  |  |  |  |  |
| ACCESS CONTROL MAC ADDRESSES                                                                                                    |  |  |  |  |  |
| MAC Address                                                                                                    |  |  |  |  |  |
| Add Delete                                                                                                    |  |  |  |  |  |

Click Add and the page as shown in the following figure appears:

| MAC ADDRESS |              |                     |  |
|-------------|--------------|---------------------|--|
| MAC Addres  | 5:           | (XX:XX:XX:XX:XX:XX) |  |
|             | Apply Cancel |                     |  |

The following table describes the parameters in this page.

| Field       | Description                                     |
|-------------|-------------------------------------------------|
|             | Enter the MAC address of another device that is |
| MAC Address | included in MAC filtering.                      |

Click Apply to save the settings.

#### 3.3.1.2 Security Settings

In the **ADVANCED WIRELESS** page, click **Security Settings**. The page as shown in the following figure appears:

| WIRELESS SECURITY                                                                                                    |
|----------------------------------------------------------------------------------------------------|
| Use this section to configure the wireless security settings for your router. Please note that changes made on this section will also need to be duplicated to your wireless clients and PC.                                                                     |
| WIRELESS SSID                                                                                                    |
| Select SSID : ADN-4100 V                                                                                                    |
| WIRELESS SECURITY MODE                                                                                                    |
| To protect your privacy you can configure wireless security features. This device supports three wireless security modes<br>including: WEP, WPA and WPA2. WEP is the original wireless encryption standard. WPA and WPA2 provides a higher level<br>of security. |
| Security Mode : None                                                                                                    |
| Please take note of your SSID and security Key as you will need to duplicate the same settings to your wireless devices and PC.                                                                                                    |
| Apply Cancel                                                                                                    |

Select the desired SSID from the drop-down list.

Select the encryption type from the **Security Mode** drop-down list. You can select **None**, **WEP**, **AUTO (WPA or WPA2)**, **WPA Only**, or **WPA2 Only**. For parameters of different encryption types, see section.3.2.3.2. Wireless Security Click **Apply** to save the settings.

#### 3.3.1.3 WPS Settings

In the ADVANCED WIRELESS page, click WPS Setting. The WIRELESS WPS page as shown in the following figure appears:

| WIRELESS WPS                                                                                                    |  |  |  |  |
|----------------------------------------------------------------------------------------------------|--|--|--|--|
| WPS: The condition of use WPS, you can choose different auth mode in Security Setting page, and broadcast the SSID. The pin<br>code will be saved when you press PIN button. |  |  |  |  |
| WPS                                                                                                    |  |  |  |  |
| Enabled : 🗹                                                                                                    |  |  |  |  |
| SSID : ADN-4100                                                                                                    |  |  |  |  |
| Select Mode : Enrollee 💌                                                                                                    |  |  |  |  |
| Configuration State : Configured 💌                                                                                                    |  |  |  |  |
| Push Button : PBC                                                                                                    |  |  |  |  |
| Input Station PIN : PIN                                                                                                    |  |  |  |  |
| WPS Session Status :                                                                                                    |  |  |  |  |
|                                                                                                    |  |  |  |  |
| Apply Cancel                                                                                                    |  |  |  |  |

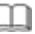

# Note:

Ensure that the network card supports the WPS function.

| Field               | Description                                              |
|---------------------|----------------------------------------------------------|
| Enabled             | The WPS service is enabled by default.                   |
| Select Mode         | Select Enrollee or Registrar from the drop-down list.    |
|                     | Select Configured or Unconfigured from the               |
| Configuration State | drop-down list. Configured Means the WPS featuere        |
|                     | already standby. Otherwise the Unconfigured means        |
|                     | not yet ready                                            |
|                     | If you are using the PIN method, you need a Registrar,   |
| Input Station PIN   | either an access point or a wireless router, to initiate |
|                     | the registration between a new device and an active      |

| Field | Description                        |
|-------|------------------------------------|
|       | access point or a wireless router. |

You can use one of the following there methods to use WPS authentication:

- Press the WPS button on the side panel for 3 seconds.
- In the WIRELESS WPS page, click PBC. It has the same function of the • WPS button on the side panel. This is an optional method on wireless clients.

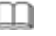

# Note:

You need a Registrar when using the PBC method in a special case in which the PIN is all zeros.

#### 3.3.1.4 WDS Settings

In the ADVANCED WIRELESS page, click WDS Settings. The WIRELESS WDS page as shown in the following figure appears:

| WDS SETTINGS                                                                                             |  |  |  |  |
|----------------------------------------------------------------------------------------------------|--|--|--|--|
| Wireless repeater function can make the WLAN signal cover more area. Fill the blanks and then Apply.     |  |  |  |  |
| Enable WDS:                                                                                              |  |  |  |  |
| Wireless MAC of this router: 00:30:4f:23:45:67                                                           |  |  |  |  |
| REPEATER MAC ADDRESS 1:<br>REPEATER MAC ADDRESS 2:<br>REPEATER MAC ADDRESS 3:<br>REPEATER MAC ADDRESS 4: |  |  |  |  |

The Wireless repeater function can make the WLAN signal cover more area. Fill the blanks and then Apply.

#### 3.3.2 Port Forwarding

This function is used to open ports in your device and re-direct data through these ports to a single PC in your network (WAN-to-LAN traffic). It allows remote users to access services in your LAN, such as FTP for file transfers or SMTP, and POP3 for e-mail. The device receives remote requests for these services at your public IP address. It uses the specified TCP or UDP protocol and port, and redirects these requests to the server on your LAN with the specified LAN IP address. Note that the specified private IP address must be within the available IP address range of the subnet where the device is in.

Choose **Advanced** > **Port Forwarding**. The page as shown in the following figure appears:

| PORT FORWARDING                                                                                                    |  |  |  |  |  |
|----------------------------------------------------------------------------------------------------|--|--|--|--|--|
| Port Forwarding allows you to direct incoming traffic from the WAN side (identified by protocol and external port)to the<br>internal server with a private IP address on the LAN side. The internal port is required only if the external port needs to be<br>converted to a different port number used by the server on the LAN side. A maximum of 80 entries can be configured. |  |  |  |  |  |
| Select the service name, and enter the server IP address and click "Apply" to forward IP packets for this service to the specified server. Note: Modifying the Internal Port Start or Internal Port End is not recommended. If the External Port Start or the External Port End changes, the Internal Port Start or Internal Port End automatically changes accordingly.          |  |  |  |  |  |
| PORT FORWARDING SETUP                                                                                                    |  |  |  |  |  |
| Server         Wan         External Port<br>Start/End         Protocol         Internal Port<br>Start/End         Server IP         Schedule         Remote           Name         Connection         Start/End         Protocol         Start/End         Address         Rule         IP                                                                                        |  |  |  |  |  |
| Add Edit Delete                                                                                                    |  |  |  |  |  |

#### Click **Add** to add a virtual server. See the following figure:

PORT FORWARDING SETUP

| Remaining number of | f entries | that can b   | e config | ured:   | 32                  |                   |           |
|---------------------|-----------|--------------|----------|---------|---------------------|-------------------|-----------|
| WAN Conne           | ection(s) | pppoe_0_3    | 35_0_0   | *       |                     |                   |           |
| Serve               | er Name:  |              |          |         |                     |                   |           |
| Select a            | Service:  | click to sel | ect      |         |                     | *                 |           |
| Custon              | 1 Server: |              |          |         |                     |                   |           |
| S                   | chedule:  | always 🚩     | View     | Availat | ole Schedules:      |                   |           |
| Server IP           | Address:  | 192.168.1    |          |         |                     |                   |           |
| External Port Start | External  | Port End     | Proto    | ocol    | Internal Port Start | Internal Port End | Remote Ip |
|                     |           |              | TCP      | *       |                     |                   |           |
|                     |           |              | TCP      | ~       |                     |                   |           |
|                     |           |              | TCP      | *       |                     |                   |           |
|                     |           |              | TCP      | ~       |                     |                   |           |
|                     |           |              | TCP      | *       |                     |                   |           |
|                     |           |              | TCP      | ~       |                     |                   |           |
|                     |           |              | TCP      | *       |                     |                   |           |
|                     |           |              | TCP      | ~       |                     |                   |           |
|                     |           |              | TCP      | ~       |                     |                   |           |
|                     |           |              | TCP      | ~       |                     |                   |           |
|                     |           |              | TCP      | ~       |                     |                   |           |
|                     |           |              | TCP      | *       |                     |                   |           |
|                     |           |              | 1        | Apply   | Cancel              |                   |           |

Please refer the description as below:

| Field            | Description                                          |
|------------------|------------------------------------------------------|
| WAN Connection   | Select the WAN connection which you want the remote  |
| WAN Connection   | side via this connection to access in.               |
| Select a Service | Select the default service for the port forwarding.  |
|                  | If you can't find the service in the default service |
| Custome Server   | column, you can create a new service name by         |
|                  | yourself.                                            |
| Schedule         | Choose the schedule which you want to open the port  |

| Field             | Description                                               |
|-------------------|-----------------------------------------------------------|
|                   | forwarding feature. You also can click" View Available    |
|                   | Schedules ."to select the schedule.                       |
|                   | Enter an IP address in the Server IP Address field, to    |
| Server IP Address | appoint the corresponding PC to receive forwarded         |
|                   | packets.                                                  |
| External Dart     | Enter the service (service/Internet application) port     |
| External Port     | number from the Internet that will be re-directed to the  |
| Stan-End          | above Server IP Address host in your LAN                  |
| Protocol          | Select the port number protocol type (TCP, UDP).          |
|                   | This is the port number (of the above Server IP           |
| Internal Port     | Address) that the External Port number will be changed    |
| Start-End         | to when the packet enters your LAN (to the LAN            |
|                   | Server/Client IP)                                         |
|                   | The Remote IP means only this IP address can be           |
| Remote Ip         | forward to the local side, if leave this item blank, then |
|                   | every remoter IP can be forwarding.                       |

Click **Apply** to save the settings. The page as shown in the following figure appears. A virtual server is added.

| F                            | PORT FORWARDING                                                                                                    |  |  |  |  |  |  |  |  |  |
|------------------------------|----------------------------------------------------------------------------------------------------|--|--|--|--|--|--|--|--|--|
| Po<br>int<br>co              | Port Forwarding allows you to direct incoming traffic from the WAN side (identified by protocol and external port)to the internal server with a private IP address on the LAN side. The internal port is required only if the external port needs to be converted to a different port number used by the server on the LAN side. A maximum of 80 entries can be configured. |  |  |  |  |  |  |  |  |  |
| Se<br>sp<br><b>S</b> t<br>ac | Select the service name, and enter the server IP address and click "Apply" to forward IP packets for this service to the specified server. Note: Modifying the Internal Port Start or Internal Port End is not recommended. If the External Port Start or the External Port End changes, the Internal Port Start or Internal Port End automatically changes accordingly.    |  |  |  |  |  |  |  |  |  |
| РО                           | PORT FORWARDING SETUP                                                                                                    |  |  |  |  |  |  |  |  |  |
|                              | Server Wan External Port Protocol Internal Port Server IP Schedule Remote ID Start/End Address Rule ID                                                                                                    |  |  |  |  |  |  |  |  |  |
|                              | AUTH pppoe_0 113/113 tcp 113/113 192.168.1.2 Always                                                                                                    |  |  |  |  |  |  |  |  |  |
|                              | Add Edit Delete                                                                                                    |  |  |  |  |  |  |  |  |  |

#### 3.3.3 DMZ

Choose Advanced > DMZ. The page as shown in the following figure appears:

| DMZ                                                                                                    |  |  |  |  |  |  |
|----------------------------------------------------------------------------------------------------|--|--|--|--|--|--|
| The DSL Router will forward IP packets from the WAN that do not belong to any of the applications configured in the Port Forwarding table to the DMZ host computer. |  |  |  |  |  |  |
| Enter the computer's IP address and click "ApplyS" to activate the DMZ host.                                                                                        |  |  |  |  |  |  |
| Clear the IP address field and click "Apply" to deactivate the DMZ host.                                                                                            |  |  |  |  |  |  |
|                                                                                                    |  |  |  |  |  |  |
| DMZ HOST                                                                                                    |  |  |  |  |  |  |
| WAN Connection: pppoe_0_35_0_0                                                                                                    |  |  |  |  |  |  |
| Enable DMZ:                                                                                                    |  |  |  |  |  |  |
| DMZ Host IP Address                                                                                                    |  |  |  |  |  |  |
| (Apply) Cancel                                                                                                    |  |  |  |  |  |  |

In this page, you can enable a DMZ host. In this way, access from Internet to the WAN IP address of the device is forwarded to the DMZ host and network server of the internal LAN is protected.

Click Apply to save the settings.

#### 3.3.4 Parental Control

Choose **Advanced** > **Parental Control**. The **PARENTAL CONTROL** page as shown in the following figure appears:

| PARENTAL CONTROL BLOCK WEBSITE             |               |
|--------------------------------------------|---------------|
| Uses URL (i.e. www.yahoo.com) to implement | filtering.    |
|                                            | Block Website |
|                                            |               |
| PARENTAL CONTROL MAC FILTER                |               |
| Uses MAC address to implement filtering.   |               |
|                                            | MAC Filter    |
|                                            | 47            |

This page provides two useful tools for restricting Internet access. **Block Website** allows you to quickly create a list of websites that you wish to prevent users from accessing. **MAC Filter** allows you to control Internet access by clients or PCs connected to the device.

#### 3.3.4.1 Block Website

In the **PARENTAL CONTROL** page, click **Block Website**. The page as shown in the following figure appears:

| BLOCK WEBSITE                                                                                                    |                 |  |  |  |  |  |  |
|----------------------------------------------------------------------------------------------------|-----------------|--|--|--|--|--|--|
| This page allows you to block websites. If enabled, the websites listed here will be denied access to clients trying to browse that website. |                 |  |  |  |  |  |  |
| BLOCK WEBSITE                                                                                                    |                 |  |  |  |  |  |  |
| URL Schedule                                                                                                    |                 |  |  |  |  |  |  |
|                                                                                                    | Add Edit Delete |  |  |  |  |  |  |

Click Add. The page as shown in the following page appears:

| ADD SCHEDULE RULE   |                                    |  |  |  |  |
|---------------------|------------------------------------|--|--|--|--|
| URL :               | http://                            |  |  |  |  |
| Schedule :          | Allways Y View Available Schedules |  |  |  |  |
| O Manual Schedule : |                                    |  |  |  |  |
| Day(s):             | ○ All Week ④ Select Day(s)         |  |  |  |  |
|                     | Sun Mon Tue Wed                    |  |  |  |  |
|                     | Thu Fir Sat                        |  |  |  |  |
| All Day - 24 hrs:   |                                    |  |  |  |  |
| Start Time":        | : (hour:minute, 24 hour time)      |  |  |  |  |
| End Time:           | : (hour:minute, 24 hour time)      |  |  |  |  |
|                     | Apply Cancel                       |  |  |  |  |

Enter the website in the **URL** field. Select the time to block websites from the **Schedule** drop-down list, or select **Manual Schedule** and set the corresponding time and days.

Click **Apply** to add the website to the **BLOCK WEBSITE** table. The page as shown in the following figure appears:

| BLOCK WEBSITE                                                                                                    |     |          |  |  |  |  |  |  |
|----------------------------------------------------------------------------------------------------|-----|----------|--|--|--|--|--|--|
| This page allows you to block websites. If enabled, the websites listed here will be denied access to clients trying to browse that website. |     |          |  |  |  |  |  |  |
| BLOCK WERSTTE                                                                                                    |     |          |  |  |  |  |  |  |
|                                                                                                    | URL | Schedule |  |  |  |  |  |  |
| O www.163 Always                                                                                                    |     |          |  |  |  |  |  |  |
| Add Edit Delete                                                                                                    |     |          |  |  |  |  |  |  |

#### 3.3.4.2 MAC Filter

In the **PARENTAL CONTROL** page, click **MAC Filter**. The page as shown in the following figure appears:

| BLOCK MAC ADDRESS                                                                                                    |                                                                 |                             |  |  |  |  |  |
|----------------------------------------------------------------------------------------------------|-----------------------------------------------------------------|-----------------------------|--|--|--|--|--|
| This page adds a time of day restriction to a special LAN device connected to the router. The "Current PC's MAC Address"<br>automatically displays the MAC address of the LAN device where the browser is running. To restrict another LAN device, click<br>the "Other MAC Address" button and enter the MAC address of the other LAN device. To find out the MAC address of a<br>Windows-based PC, open a command prompt window and type "ipconfig /all". |                                                                 |                             |  |  |  |  |  |
| Mac Filtering Global Policy:                                                                                                    |                                                                 |                             |  |  |  |  |  |
| BLACK_LISTAllow all packets but DENY tho<br>WHITE_LISTDeny all packets but ALLOW the                                                                                                    | se matching any of specific ru<br>hose matching any of specific | ıles listed<br>rules listed |  |  |  |  |  |
| Apply Cancel                                                                                                    |                                                                 |                             |  |  |  |  |  |
| BLOCK MAC ADDRESSBLACKLIST                                                                                                    |                                                                 |                             |  |  |  |  |  |
| Username MAC Schedule                                                                                                    |                                                                 |                             |  |  |  |  |  |
| Add Edit Delete                                                                                                    |                                                                 |                             |  |  |  |  |  |

Click Add. The page as shown in the following figure appears:

| User Name:                 |                                  |
|----------------------------|----------------------------------|
| O Current PC's MACAddress: | 00:22:b0:68:de:69                |
| Other MAC Address :        |                                  |
| Schedule:                  | Allways View Available Schedules |
| Manual Schedule :          |                                  |
| Day(s) :                   | ○ All Week ④ Select Day(s)       |
|                            | Sun Mon Tue Wed                  |
|                            | Thu Fri Sat                      |
| All Day - 24 hrs           |                                  |
| art Time                   | : (hour:minute, 24 hour time)    |
| End Time                   | : (hour:minute, 24 hour time)    |
|                            | (Apply) Capcel                   |

The following table describes the parameters in this page.

| Field             | Description                                            |  |
|-------------------|--------------------------------------------------------|--|
| Lloor Nomo        | Enter the name that identifies your configuration. For |  |
| User Name         | example, <i>kids</i> .                                 |  |
| Current PC's MAC  | Enter the MAC address of the computer that connects    |  |
| Address           | to the device.                                         |  |
| Other MAC Address | Enter the MAC address of another device that is        |  |
| Other MAC Address | included in MAC filtering.                             |  |
| Cabadula          | Select the time of MAC filter from the drop-down list. |  |
| Schedule          | You can select <b>always</b> or <b>never</b> .         |  |
| Manual Cabadula   | If you select this check box, you need to manually set |  |
| Manual Schedule   | the time of MAC filtering.                             |  |

Enter the use name and MAC address. Select the corresponding time and days. Then, click **Apply** to add the MAC address to the **BLOCK MAC ADDRESS** table. The page as shown in the following figure appears:

| BLOCK MAC ADDRESS                                                                                                    |                             |  |  |  |  |  |  |  |
|----------------------------------------------------------------------------------------------------|-----------------------------|--|--|--|--|--|--|--|
| This page adds a time of day restriction to a special LAN device connected to the router. The "Current PC's MAC Address" automatically displays the MAC address of the LAN device where the browser is running. To restrict another LAN device, click the "Other MAC Address" button and enter the MAC address of the other LAN device. To find out the MAC address of a Windows-based PC, open a command prompt window and type "ipconfig /all". |                             |  |  |  |  |  |  |  |
| Mac Filtering (                                                                                                    | Global Policy:              |  |  |  |  |  |  |  |
| BLACK_LISTAllow all packets but DENY those matching any of specific rules listed WHITE LISTDenv all packets but ALLOW those matching any of specific rules listed                                                                                                    |                             |  |  |  |  |  |  |  |
| Apply Cancel                                                                                                    |                             |  |  |  |  |  |  |  |
| BLOCK MAC ADDRESSBLACKLIST                                                                                                    |                             |  |  |  |  |  |  |  |
|                                                                                                    | Username MAC Schedule       |  |  |  |  |  |  |  |
| 0                                                                                                    | AB 00:11:22:33:44:55 Always |  |  |  |  |  |  |  |
| Add Edit Delete                                                                                                    |                             |  |  |  |  |  |  |  |

## 3.3.5 Filtering Options

Choose **Advanced** > **Filtering Options**. The **FILTERING OPTIONS** page as shown in the following figure appears:

| FILTERING OPTIONS IP FILTERING                                        |  |
|-----------------------------------------------------------------------|--|
| Uses IP address to implement filtering.                               |  |
| IP Filtering                                                          |  |
| FILTERING OPTIONS BRIDGE FILTERING                                    |  |
| Uses MAC address to implement filtering. Usefull only in bridge mode. |  |
| Bridge Filtering                                                      |  |

#### 3.3.5.1 IP Filtering

In the **Filtering Options** page, click **IP Filtering**. The **FIREWALL** page as shown in the following figure appears:

| IP FILTER                                                                                                    |                    |                   |                         |                 |            |  |  |  |
|----------------------------------------------------------------------------------------------------|--------------------|-------------------|-------------------------|-----------------|------------|--|--|--|
| The screen allows you to create a filter rule to identify incoming IP traffic by specifying a new filter name and at least one<br>condition below. All of the specified conditions in this filter rule must be satisfied for the rule to take effect. Click "Apply" to<br>save and activate the filter. |                    |                   |                         |                 |            |  |  |  |
| IREWALL                                                                                                    |                    |                   |                         |                 |            |  |  |  |
| Name                                                                                                    | Interface          | Туре              | Default action          | Bytes           | Pkts       |  |  |  |
|                                                                                                    | l l                | Add Filter Edit F | ilter Delete Filter     |                 |            |  |  |  |
| RULE                                                                                                    |                    |                   |                         |                 |            |  |  |  |
| Enabled Protoc                                                                                                    | ol Action RejectTy | De IcmpType OrigI | P/ Mask OrigPort DestIP | / Mask DestPort | Bytes Pkts |  |  |  |
|                                                                                                    |                    | Add Rule Edit F   | ule Delete Rule         |                 |            |  |  |  |

Click Add to add an IP filter. The page as shown in the following figure appears:

| IP FILTER                                              |                                                                  |                                                      |                                                                               |                                            |                             |
|--------------------------------------------------------|------------------------------------------------------------------|------------------------------------------------------|-------------------------------------------------------------------------------|--------------------------------------------|-----------------------------|
| The screen allows y<br>below. All of the sp<br>filter. | ou to create a filter rule to<br>acified conditions in this filt | ) identify incoming IP t<br>ter rule must be satisfi | raffic by specifying a new filter na<br>ed for the rule to take effect. Click | me and at least one<br>"Apply" to save and | condition<br>d activate the |
| FIREWALL                                               |                                                                  |                                                      |                                                                               |                                            |                             |
| Name                                                   | Interface                                                        | Туре                                                 | Default action                                                                | Bytes                                      | Pkts                        |
| FILTER INFO                                            |                                                                  | Add Filter Edit                                      | Filter Delete Filter                                                          |                                            |                             |
|                                                        | Name:<br>Interface: LAN                                          | •                                                    |                                                                               |                                            |                             |
|                                                        | Type: In Permit                                                  | v<br>t v                                             |                                                                               |                                            |                             |
|                                                        | Default Chain: Local                                             | ~                                                    |                                                                               |                                            |                             |
|                                                        |                                                                  | Apply                                                | Cancel                                                                        |                                            |                             |

| Field          | Description                                           |  |
|----------------|-------------------------------------------------------|--|
| Name           | Enter the name that identifies your configuration.    |  |
| Interfece      | Select LAN or the other connection from the drop-down |  |
| Internace      | list.                                                 |  |
| Туре           | Select the In, Out or Both from the drop-down list.   |  |
| Default action | Select the Permit or Drop from the drop-down list.    |  |
| Default Chain  | Select the Local, Forward or Both from the            |  |
|                | drop-down list.                                       |  |

After set the firewall info finish, click Add Rule to add an IP filter rule. The page as shown in the following figure appears:

| RULE INFO                                                                                                    |              |  |  |  |
|----------------------------------------------------------------------------------------------------|--------------|--|--|--|
| Notes:<br>1.When Protocol is 'ICMP',one of IcmpType to be selected;<br>2.When Action is 'Reject',one of RejectType to be selected;<br>3.Only when Protocol is 'TCP',may RejectType select 'tcp-reset'; |              |  |  |  |
| Enabled:                                                                                                    |              |  |  |  |
| Protocol:                                                                                                    | <b>*</b>     |  |  |  |
| Action:                                                                                                    | Permit -     |  |  |  |
| RejectType:                                                                                                    | -            |  |  |  |
| IcmpType:                                                                                                    | <b>T</b>     |  |  |  |
| origIPAddress:                                                                                                    |              |  |  |  |
| origMask:                                                                                                    |              |  |  |  |
| origStartPort:                                                                                                    | 0            |  |  |  |
| origEndPort:                                                                                                    | 0            |  |  |  |
| destIPAddress:                                                                                                    |              |  |  |  |
| destMask:                                                                                                    |              |  |  |  |
| destStartPort:                                                                                                    | 0            |  |  |  |
| destEndPort:                                                                                                    | 0            |  |  |  |
|                                                                                                    | Apply Cancel |  |  |  |

Check the Enabled and specify at least one of the following criteria: protocol, source/destination IP address, subnet mask, and source/destination port. Then, click **Apply** to save the settings.

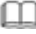

# Note:

The settings apply only when the firewall is enabled.

#### 3.3.5.2 Bridge Filtering

In the **FILTERING OPTIONS** page, click **Bridge Filtering**. The page as shown in the following figure appears:

| BRIDGE FILTER                                                                                                    |  |  |  |  |
|----------------------------------------------------------------------------------------------------|--|--|--|--|
| Bridge Filtering is only effective on ATM PVCs configured in Bridge mode. ALLOW means that all MAC layer frames will be<br>ALLOWED except those matching with any of the specified rules in the following table. DENY means that all MAC layer<br>frames will be DENIED except those matching with any of the specified rules in the following table. |  |  |  |  |
| Create a filter to identify the MAC layer frames by specifying at least one condition below. If multiple conditions are specified, all of them take effect. Click "Apply" to save and activate the filter.                                                                                                    |  |  |  |  |
| WARNING : Changing from one global policy to another will cause all defined rules to be REMOVED<br>AUTOMATICALLY! You will need to create new rules for the new policy.                                                                                                    |  |  |  |  |
| Bridge Filtering Global Policy:<br>③ ALLOW all packets but DENY those matching any of specific rules listed.<br>○ DENY all packets but ALLOW those matching any of specific rules listed                                                                                                    |  |  |  |  |
| Apply Cancel                                                                                                    |  |  |  |  |
| DISPLAY LIST                                                                                                    |  |  |  |  |
| VPI/VCI protocol DMAC SMAC DIR TIME                                                                                                    |  |  |  |  |
| Add Edit Delete                                                                                                    |  |  |  |  |

This page is used to configure bridge parameters. In this page, you can modify the settings or view the information of the bridge and its attached ports.

Click **Add** to add a bridge filter. The page as shown in the following figure appears:

| DD BRIDGE FILTER               |                          |  |
|--------------------------------|--------------------------|--|
| Protocol Type: (Click to Sele  | ect) 💙                   |  |
| Destination MAC Address:       | (x00000000000)           |  |
| Source MAC Address:            |                          |  |
| Frame Direction: WAN=>LAN      | ×                        |  |
| Time schedule: always 💌        | View Available Schedules |  |
| Wan interface: select all inte | erface 💌                 |  |
|                                | Apply Cancel             |  |

The following table describes the parameters in this page.

| Field         | Description                                    |
|---------------|------------------------------------------------|
| Protocol Type | Select the protocol type to be mapped from the |

| Field           | Description                                              |
|-----------------|----------------------------------------------------------|
|                 | drop-down list. You can select PPPoE, IPv4, IPv6,        |
|                 | AppleTalk, IPX, NetBEUI, or IGMP.                        |
| Destination MAC | Enter the destination MAC address to be manual           |
| Address         | Enter the destination MAC address to be mapped.          |
| Source MAC      | Estantia source MAC address to be menned                 |
| Address         | Enter the source MAC address to be mapped.               |
|                 | Select the frame direction to be mapped from the         |
| Frame Direction | drop-down list. The device supports frame direction      |
|                 | from LAN to WAN and WAN to LAN.                          |
| Time schedule   | Select the time that you want to apply the rule from the |
|                 | drop-down list. You can select Always or Never.          |
| Wan interface   | Select the WAN interface to be mapped from the           |
|                 | drop-down list.                                          |

Click Apply to save the settings.

## 3.3.6 QoS Configuration

Choose **Advanced** > **QoS Configuration**. The page as shown in the following figure appears:

| QOS GLOBAL OPTIONS               |                              |
|----------------------------------|------------------------------|
| Configure QoS Global Options.    |                              |
|                                  | Configure QoS Global Options |
| QOS QUEUE CONFIGURATION          |                              |
| Configure QoS Queue.             |                              |
|                                  | Configure QoS Queue          |
| QOS CLASSIFICATION CONFIGURATION |                              |
| Configure QoS Classification.    |                              |
|                                  | Configure QoS Classification |

#### 3.3.6.1 QoS Global Option

In the **QoS Configuration** page, click **QoS Global Option**. The page as shown in the following figure appears:

| QOS GLOBAL CONFIGURATION   |                |
|----------------------------|----------------|
| Enable Queuing Operation 🗵 |                |
|                            | Submit Refresh |

In this page, you can select or deselect the check box to enable or disable the Queuing Operation.

#### 3.3.6.2 Queue Configuration

In the **QoS Configuration** page, click **Qos Queue Configuration.** The page as shown in the following figure appears:

| Direction 💿 Uplink(Lan -> Wan) 🔘 Downstream(Wan -> Lan) |                                      |                |                                                |                                    |
|---------------------------------------------------------|--------------------------------------|----------------|------------------------------------------------|------------------------------------|
|                                                         | Enable 🔽                             |                |                                                |                                    |
| Upstream Bandwidth 0 Kbps (0 means no limit bandwidth)  |                                      |                | bandwidth)                                     |                                    |
| Schee                                                   | luling Strateg                       | y SP 🔽         | (Note: Scheduling change would clear           | the queue configuration)           |
| Enabl                                                   | e DSCP Remar                         | k 🗌            |                                                |                                    |
| Enable 802.1P Remark                                    |                                      |                |                                                |                                    |
| Enable :                                                | 802.1P Remar                         | k 🗆            |                                                |                                    |
| Enable :<br>REAM QUE                                    | 802.1P Remar<br>UE CONFIGURA<br>Name | k  TTON Enable | Precedence                                     | Egress Interface                   |
| Enable S<br>REAM QUE<br>Number<br>1                     | BO2.1P Remar                         | K              | Precedence                                     | Egress Interface<br>WAN 💌          |
| Enable S<br>REAM QUE<br>Number<br>1<br>2                | BO2.1P Remar                         | K              | Precedence 1 2                                 | Egress Interface<br>WAN V          |
| Enable :<br>REAM QUED<br>Number<br>1<br>2<br>3          | B02.1P Remar                         | TION<br>Enable | Precedence           1           2           3 | Egress Interface<br>WAN ♥<br>WAN ♥ |

In this page, you can configure the upstream bandwidth and downstream bandwidth of each interface. The uplink rate and the downlink rate are limited according to the configured bandwidth. You also can set the priority of the queue.

The device supports the following four priority levels: 1,2,3,4. Click **Submit** to save the settings.

#### 3.3.6.3 Classification Configuration

In the **QoS Configuration** page, click **QoS Classification Configuration**. Click **Add** and the page as shown in the following figure appears:

| QOS FLOW CLASSIFY CONFIG                                                    |             |  |
|-----------------------------------------------------------------------------|-------------|--|
| Classify Type O Upstream Flow Classify O Downstream Flow Classify<br>Enable |             |  |
| CLASSIFY CONDITIONS                                                         |             |  |
| Ip Protocol Type                                                            | IPv4        |  |
| Input Interface                                                             | LAN         |  |
| Source MAC address                                                          |             |  |
| Source MAC mask                                                             |             |  |
| 802.1P                                                                      | Not Match 💙 |  |
| Source IPv4 address                                                         |             |  |
| Source subnet mask                                                          |             |  |
| Destination subjet mask                                                     |             |  |
| DSCP Check                                                                  | Not Match   |  |
| Protocol Type                                                               | Not Match 💙 |  |
| Source port range                                                           |             |  |
| Destination port range                                                      | -           |  |
|                                                                             |             |  |
| CLASSIFY MATCH RESULT                                                       |             |  |
| Classify Queue                                                              | Unbound 💌   |  |
| DSCP Mark                                                                   | Not Mark    |  |
| COS Mark                                                                    | Not Mark 💌  |  |

#### The following table describes the parameters in this page.

| Field         | Description                                           |
|---------------|-------------------------------------------------------|
|               | You can select Upstream Flow Classify or              |
| Classify Type | Downstream Flow Classify                              |
| Enable        | Select or deselect the check box to enable or disable |

| Field                                | Description                                                                                                    |  |  |
|--------------------------------------|----------------------------------------------------------------------------------------------------|--|--|
|                                      | QoS classification.                                                                                                    |  |  |
| SPECIFY TRAFFIC CLASSIFICATION RULES |                                                                                                    |  |  |
| Input Interface                      | Select the physical port of the packet from the drop-down list. For example, ethernet1, ethernet2, ethernet3, and ethernet4.                                                              |  |  |
| Source MAC Address                   | Enter the source MAC address of the packet.                                                                                                    |  |  |
| Source MAC Mask                      | Use mask 000000ffffff to mask the MAC address. 00 indicates not mapped and ff indicates mapped.                                                                                           |  |  |
| 802.1P                               | Select the 802.1p priority of the packet from the drop-down list. You can select <b>Not match</b> or a value in the range of 0—7. Note that this function is not supported at the moment. |  |  |
| Source IPv4 Address                  | Enter the Source IP address of the packet.                                                                                                    |  |  |
| Source subnet mask                   | Enter the Source subnet mask of the packet.                                                                                                    |  |  |
| Destination IPv4<br>Address          | Enter the destination IP address of the packet.                                                                                                    |  |  |
| Destination subnet mask              | Enter the destination subnet mask of the packet.                                                                                                    |  |  |
| Ethernet Type                        | Select the layer 2 protocol type from the drop-down list. For example, IP protocol and IPX protocol.                                                                                      |  |  |
| DSCP check                           | You can use this feature to differentiate the complex data type from the drop-down list.                                                                                                  |  |  |
| Protocol Type                        | Select the protocol on this column.                                                                                                    |  |  |
| Source port range                    | Enter the source port range of the packet.                                                                                                    |  |  |
| Destination port range               | Enter the destination port range of the packet.                                                                                                    |  |  |
| CLASSIFY MATCH RE                    | SULT                                                                                                    |  |  |
| Classify Queue                       | Specify the queue to which the packet belongs. You can set the queue in the classification configuration.                                                                                 |  |  |
| DSCP Mark                            | Attach the DSCP mark to the mapped packet.                                                                                                    |  |  |
| Cos Mark                             | Attach the 802.1p mark to the mapped packet.                                                                                                    |  |  |

Click **Submit** Apply to save the settings.

#### 3.3.7 Firewall Settings

A denial-of-service (DoS) attack is one of the most common network attacks and is characterized by an explicit attempt by attackers to prevent legitimate users of a service from using that service. It usually leads to overload of system server or core dump of the system.

Choose **Advanced** > **Firewall Settings**. The page as shown in the following figure appears:

| FIREWALL SETTINGS                                               |  |  |
|-----------------------------------------------------------------|--|--|
| Click "Apply" button to make the changes effective immediately. |  |  |
|                                                                 |  |  |
| FIREWALL CONFIGURATION                                          |  |  |
| Enable Attack Prevent                                           |  |  |
|                                                                 |  |  |
| Icmp Echo 🔽                                                     |  |  |
| Fraggle 🗹                                                       |  |  |
| Echo Chargen 🗹                                                  |  |  |
| IP Land 🗹                                                       |  |  |
| Port Scan 🗹                                                     |  |  |
| TCP Flags: Set "SYN FIN" 🔽                                      |  |  |
| TCP Flags: Set "SYN RST" 🔽                                      |  |  |
| TCP Flags: Set "FIN RST" 🔽                                      |  |  |
| TCP DoS: 🗹                                                      |  |  |
| TTCP DoS Max Rate: 50 (packets/second)                          |  |  |
| Apply Cancel                                                    |  |  |

Click Apply to save the settings.

#### 3.3.8 DNS

Domain name system (DNS) is an Internet service that translates domain names into IP addresses. Because domain names are alphabetic, they are easier to remember. The Internet, however, is actually based on IP addresses. Each time you use a domain name, a DNS service must translate the name into the corresponding IP address. For example, the domain name www.example.com might be translated to 198.105.232.4.

The DNS system is, in fact, its own network. If one DNS server does not know how to translate a particular domain name, it asks another one, and so on, until the correct IP address is returned.

Choose **Advanced** > **DNS**. The page as shown in the following figure appears:

| DNS                                                         |  |  |  |
|-------------------------------------------------------------|--|--|--|
| Click "Apply" button to save the new configuration.         |  |  |  |
| DNS SERVER CONFIGURATION                                    |  |  |  |
| Wan Connection : br_0_35_0_0 🗸                              |  |  |  |
| <ul> <li>Obtain DNS server address automatically</li> </ul> |  |  |  |
| <ul> <li>Use the following DNS server addresses</li> </ul>  |  |  |  |
| Preferred DNS server :                                      |  |  |  |
| Alternate DNS server :                                      |  |  |  |
| Apply Cancel                                                |  |  |  |

The following table describes the parameters in this page.

| Field                                        | Description                                                                                                    |  |
|----------------------------------------------|----------------------------------------------------------------------------------------------------|--|
| Wan Connection                               | Select the WAN interface of the DNS server to be                                                                 |  |
|                                              | connected from the drop-down list.                                                                               |  |
|                                              | If you select this radio button, the device                                                                      |  |
| Obtain DNS server                            | automatically obtains IP address of the DNS server                                                               |  |
| address automatically                        | from the ISP. You need not manually enter the IP                                                                 |  |
|                                              | address of the server.                                                                                           |  |
| Use the following<br>DNS server<br>addresses | If you select this radio button, you need to manually<br>enter the IP address of the server provided by the ISP. |  |
| Preferred DNS server                         | Enter the IP address of the primary DNS server.                                                                  |  |
|                                              | Enter the IP address of the secondary DNS server. If                                                             |  |
| Alternate DNS server                         | the primary DNS server fails to work, the device tries                                                           |  |
|                                              | to connect the secondary DNS server.                                                                             |  |

Click Apply to save the settings.

#### 3.3.9 Dynamic DNS

The device supports dynamic domain name service (DDNS). The dynamic DNS service allows a dynamic public IP address to be associated with a static host name in any of the many domains, and allows access to a specified host from various locations on the Internet. Click a hyperlinked URL in the form of hostname.dyndns.org and allow remote access to a host. Many ISPs assign public IP addresses using DHCP, so locating a specific host on the LAN using the standard DNS is difficult. For example, if you are running a public web server or VPN server on your LAN, DDNS ensures that the host can be located from the Internet even if the public IP address changes. DDNS requires that an account be set up with one of the supported DDNS service providers (DyndDNS.org or Dlinkddns.com).

Choose **Advanced** > **Dynamic DNS**. The page as shown in the following page appears:

| DDNS The Dynamic DNS feature allows you to host a server (Web, FTP, Game Server, etc) using a domain name that you have purchased (www.xox.com) with your dynamically assigned IP address. Most broadband Internet Service Providers assign dynamic (changing) IP addresses. Using a DDNS service provider, your friends can enter your host name to connect to your game server no matter what your IP address is. |          |         |           |  |
|----------------------------------------------------------------------------------------------------|----------|---------|-----------|--|
| Hostname                                                                                                    | Username | Service | Interface |  |
| Add Edit Delete                                                                                                    |          |         |           |  |

Click **Add** to add dynamic DNS. The page as shown in the following figure appears:

| ADD DYNAMIC DNS |                  |
|-----------------|------------------|
| DDNS provider:  | DynDNS.org 💌     |
| Hostname:       |                  |
| Interface:      | pppoe_0_35_0_0 💌 |
| Username:       |                  |
| Password:       |                  |
| (Apply) Cancel  |                  |
The following table describes the parameters in this page.

| Field         | Description                                             |
|---------------|---------------------------------------------------------|
| DDNS provider | Select the DDNS provider from the drop-down list. You   |
|               | can select Planet , DynDns.org, TZO, or GnuDIP.         |
| Hostname      | Enter the host name that you register with your DDNS    |
|               | provider.                                               |
|               | Select the interface that is used for DDNS service from |
| Interface     | the drop-down list. The IP address of the interface     |
|               | corresponds to the host name.                           |
| Username      | Enter the user name of your DDNS account.               |
| Password      | Enter the password of your DDNS account.                |

Click Apply to save the settings.

## 3.3.10 Network Tools

Choose **Advanced** > **Network Tools**. The **NETWORK TOOLS** page as shown in the following figure appears:

| NETWORK TOOLS PORT MAPPING                                                                                         |
|----------------------------------------------------------------------------------------------------|
| Port Mapping supports multiple port to PVC and bridging groups. Each group will perform as an independent network. |
| Port Mapping                                                                                                    |
|                                                                                                    |
| NETWORK TOOLS IGMP PROXY                                                                                           |
| Transmission of identical content, such as multimedia, from a source to a number of recipients.                    |
| IGMP Proxy                                                                                                    |
|                                                                                                    |
| NETWORK TOOLS IGMP SNOOPING                                                                                        |
| Transmission of identical content, such as multimedia, from a source to a number of recipients.                    |
| IGMP Snooping                                                                                                    |
|                                                                                                    |
| NETWORK TOOLS UPNP                                                                                                 |
| Allows you to enable or disable UPnP.                                                                              |
| Upnp                                                                                                    |
| 62                                                                                                    |

| NETWORK TOOLS ADSL                                  |              |
|-----------------------------------------------------|--------------|
| Allows you to configure advanced settings for ADSL. |              |
|                                                     |              |
|                                                     | ADSL         |
|                                                     |              |
| NETWORK TOOLS SNMP                                  |              |
|                                                     |              |
| Network Tools SNMP                                  |              |
|                                                     | SNMP         |
|                                                     |              |
|                                                     |              |
| NETWORK TOOLS TR-069                                |              |
|                                                     |              |
| Allows you to configure TR-069 protocol.            |              |
|                                                     | TR-069       |
|                                                     |              |
|                                                     |              |
| NETWORK TOOLS CERTIFICATES                          |              |
| Allows you to manage certificates used with TR-069. |              |
| · -                                                 |              |
|                                                     | Certificates |
|                                                     |              |
| NETWORK TOOLS PPTP                                  |              |
|                                                     |              |
| рртр                                                |              |
|                                                     | PPTP         |
| NETWORK TOOLS TREEC                                 |              |
| HEIWORK IOULS IPSEC                                 |              |
| Allows you to configure ipsec.                      |              |
|                                                     |              |
|                                                     | IPSEC        |
|                                                     |              |

This page contains the following function items: **Port Mapping**, **IGMP Proxy**, **IGMP Snooping**, **UPnP**, **ADSL**, **SNMP**, **TR-069**, **Certificates**, **PPTP**.and **IPSec** 

## 3.3.10.1 Port Mapping.

In the **NETWORK TOOLS** page, click **Port Mapping**. The page as shown in the following figure appears:

| PORT                                                                                                    | PORT MAPPING  |                                                                            |
|----------------------------------------------------------------------------------------------------|---------------|----------------------------------------------------------------------------|
| Port Mapping A maximum 5 entries can be configured<br>Port Mapping supports multiple port to PVC and bridging groups. Each group will perform as an independent network. To<br>support this feature, you must create mapping groups with appropriate LAN and WAN interfaces using the "Add" button.<br>The "Delete" button will remove the grouping and add the ungrouped interfaces to the Default group. |               |                                                                            |
| PORT                                                                                                    | MAPPING SETUP |                                                                            |
|                                                                                                    | Group Name    | Interfaces                                                                 |
|                                                                                                    | Lan1          | ethernet1, ethernet2, ethernet3, ethernet4, wlan0, wlan0-vap0, wlan0-vap1, |
|                                                                                                    |               | Add Edit Delete                                                            |

In this page, you can bind the WAN interface and the LAN interface to the same

group. Click **Add** to add port mapping. The page as shown in the following figure appears:

| ADD PORT MAPPING                                                                                                    |  |
|----------------------------------------------------------------------------------------------------|--|
| To create a new mapping group:                                                                                                    |  |
| <ol> <li>Enter the Group name and select interfaces from the available interface list and add it to the grouped interface list using<br/>the arrow buttons to create the required mapping of the ports. The group name must be unique.</li> </ol> |  |
| 2. Click "Apply" button to make the changes effective immediately.                                                                                                    |  |
|                                                                                                    |  |
| PORT MAPPING CONFIGURATION                                                                                                    |  |
| Group Name:                                                                                                    |  |
| Grouped Interfaces Available Interfaces                                                                                                    |  |
| ethernet1                                                                                                    |  |
| ethernet2<br>ethernet3                                                                                                    |  |
| ethernet4                                                                                                    |  |
| wian0                                                                                                    |  |
| <- wiano-vapo                                                                                                    |  |
| wlan0-vap2                                                                                                    |  |
|                                                                                                    |  |
|                                                                                                    |  |
| Apply Cancel                                                                                                    |  |

To create a mapping group, do as follows:

- **Step 1** Enter the group name.
- Step 2 Select interfaces from the Available Interfaces list and click the -arrow button to add them to the Grouped Interfaces list, in this way, you can create the required mapping of the ports. The group name must be unique.
- Step 3 Click Apply to save the settings.

### 3.3.10.2 IGMP Proxy

In the **NETWORK TOOLS** page, click **IGMP Proxy**. The page as shown in the following figure appears:

| IGMP PROXY                                                                                                    |                                                                                                    |                                                                       |
|----------------------------------------------------------------------------------------------------|----------------------------------------------------------------------------------------------------|-----------------------------------------------------------------------|
| IGMP proxy enables the system to issue IGMP host<br>interfaces. The system acts as a proxy for its hosts<br>1. Enabling IGMP proxy on a WAN interface (upstrea<br>2. Enabling IGMP on a LAN interface (downstream), | messages on behalf of hosts<br>when you enable it by:<br>m), which connects to a rou<br>which connects to its hosts. | that the system discovered through standard IGMP<br>ter running IGMP. |
| IGMP PROXY CONFIGURATION                                                                                                    |                                                                                                    |                                                                       |
|                                                                                                    | Enable IGMP Proxy                                                                                                    |                                                                       |
| WAN Connection :                                                                                                    | *                                                                                                    |                                                                       |
| Enable PassThrough :                                                                                                    |                                                                                                    |                                                                       |
| Enable FastLeaving :                                                                                                    |                                                                                                    |                                                                       |
| General Query Interval :                                                                                                    | 120                                                                                                    | (seconds)                                                             |
| General Query Response Interval:                                                                                                    | 1                                                                                                    | (*100 milliseconds)                                                   |
| Group Query Interval :                                                                                                    | 125                                                                                                    | (seconds)                                                             |
| Group Query Response Interval:                                                                                                    | 1                                                                                                    | (*100 milliseconds)                                                   |
| Group Query Count :                                                                                                    | 3                                                                                                    |                                                                       |
| Last Member Query Interval :                                                                                                    | 1                                                                                                    | (seconds)                                                             |
| Last Member Query Count :                                                                                                    | 2                                                                                                    |                                                                       |
|                                                                                                    | Apply Cancel                                                                                                    | ]                                                                     |

IGMP proxy enables the device to issue IGMP host messages on behalf of hosts that the system discovered through standard IGMP interfaces. The device serves as a proxy for its hosts after you enable the function.

Select Enable IGMP Proxy and select the desired WAN and click **Apply** to save the settings.

### 3.3.10.3 IGMP Snooping

When IGMP snooping is enabled, only hosts that belong to the group receive the multicast packets. If a host is deleted from the group, the host cannot receive the multicast packets any more.

In the **NETWORK TOOLS** page, click **IGMP Snooping**. The page as shown in the following figure appears:

| IGMP                                                                                            |
|-------------------------------------------------------------------------------------------------|
| Transmission of identical content, such as multimedia, from a source to a number of recipients. |
| IGMP SETUP                                                                                      |
| Enable IGMP Snooping                                                                            |
| (Apply) Cancel                                                                                  |

Click Apply to save the settings.

#### 3.3.10.4 UPnP

In the **NETWORK TOOLS** page, click **Upnp**. The page as shown in the following figure appears:

| UPNP                                                                                                  |  |
|----------------------------------------------------------------------------------------------------|--|
| Universal Plug and Play (UPnP) supports peer-to-peer Plug and Play functionality for network devices. |  |
| UUPNP SETUP                                                                                           |  |
| Enable UPnP                                                                                           |  |
| WAN Connection:                                                                                       |  |
| LAN Connection:                                                                                       |  |
| Apply Cancel                                                                                          |  |

In this page, you can enable universal plug and play (UPnP) and then the system serves as a daemon.

UPnP is widely applied in audio and video software. It automatically searches devices in the network. If you are concerned about UPnP security, you can disable it. Select the WAN and LAN interfaces at which you want to enable UPnP and click **Apply** to save the settings.

### 3.3.10.5 ADSL Settings

In the **NETWORK TOOLS** page, click **ADSL**. The page as shown in the following figure appears:

| ADSL SETTINGS                                                                                                    |
|----------------------------------------------------------------------------------------------------|
| This page is used to configure the ADSL settings of your ADSL router. You need to disable DSL before you change the ADSL mode. |
| DSL SETTINGS                                                                                                    |
| Enable DSL                                                                                                    |
| ☑ G.Dmt Enabled                                                                                                    |
| G.Lite Enabled                                                                                                    |
| T1.413 Enabled                                                                                                    |
| ☑ ADSL2 Enabled                                                                                                    |
| 🗹 AnnexL Enabled                                                                                                    |
| ADSL2+ Enabled                                                                                                    |
| AnnexM Enabled                                                                                                    |
| Capability                                                                                                    |
| 🗹 Bitswap Enable                                                                                                    |
| SRA Enable                                                                                                    |
| 1 bit Constellation Modulation Enable                                                                                          |
| Apply                                                                                                    |

In this page, you can select the ADSL modulation. Normally, you are recommended to keep the factory defaults. The device supports the following modulation types: G.Dmt, G.lite, T1.413, ADSL2, AnnexL, ADSL2+, and AnnexM. The device negotiates the modulation mode with the DSLAM.

Click **Apply** to save the settings.

## 3.3.10.6 SNMP

In the **NETWORK TOOLS** page, click **SNMP**. The page as shown in the following figure appears:

| SNMP CONFIGURATION                                |                    |  |
|---------------------------------------------------|--------------------|--|
| This page is used to configure the SNMP protocol. |                    |  |
|                                                   |                    |  |
| SNMP CONFIGURATION                                | SNMP CONFIGURATION |  |
| V                                                 | Enable SNMP Agent  |  |
| Read Community:                                   | public             |  |
| Set Community:                                    | private            |  |
| Trap Manager IP:                                  |                    |  |
| Trap Community:                                   | public             |  |
| Trap Version:                                     | v2c 💌              |  |
|                                                   | (Apply) Cancel     |  |

In this page, you can set the SNMP parameters. The following table describes the parameters in this page.

| Field             | Description                                              |
|-------------------|----------------------------------------------------------|
| Enable SNMP Agent | Select or deselect the check box to enable or disable    |
|                   | SNMP agent.                                              |
|                   | Universal character to obtain the device information. It |
| Read Community    | is similar to the password. The SNMP application entity  |
|                   | can use it to directly obtain the device information.    |
| Set Community     | Universal character to modify the device configuration.  |
|                   | It is similar to the password. The SNMP application      |
|                   | entity can use it to directly modify the device          |
|                   | configuration.                                           |
| Trap Manager IP   | Enter the address of the server that receives the trap   |
|                   | message.                                                 |
| Trap Community    | The field that is included in the trap message sent by   |
|                   | the device.                                              |
| Trap Version      | Select the trap version from the drop-down list. You can |
|                   | select v1 or v2c.                                        |

Click Apply to save the settings.

#### 3.3.10.7 TR-064

In the **NETWORK TOOLS** page, click enable item to enable the **TR-064**. The page as shown in the following figure appears:

| TR064 CONFIGURATION                                |
|----------------------------------------------------|
| This page is used to configure the TR064 protocol. |
| TR064 CONFIGURATION                                |
| Enable TR064                                       |
| Apply Cancel                                       |

#### 3.3.10.8 TR-069

In the **NETWORK TOOLS** page, click **TR-069**. The page as shown in the following figure appears:

| TR-069                                                                     |                                                                                          |
|----------------------------------------------------------------------------|------------------------------------------------------------------------------------------|
| WAN Management Protocol (TR-069) allows a A<br>diagnostics to this device. | uto-Configuration Server (ACS) to perform auto-configuration, provision, collection, and |
| Select the desired values and click "Apply" to co                          | nfigure the TR-069 client options.                                                       |
| R-069 CLIENT CONFIGURATION                                                 |                                                                                          |
| TR069 Configuration                                                        | O Disabled                                                                               |
| Inform:                                                                    | O Disabled                                                                               |
| Inform Interval:                                                           | 86400                                                                                    |
| ACS URL:                                                                   |                                                                                          |
| ACS User Name:                                                             |                                                                                          |
| ACS Password:                                                              | •••••                                                                                    |
|                                                                            | Connection Request Authentication                                                        |
| Connection Request User Name:                                              |                                                                                          |
| Connection Request Password:                                               |                                                                                          |
|                                                                            | Apply Cancel                                                                             |

In this page, you can configure the TR-069 CPE. The following table describes the parameters in this page.

| Field                                                                          | Description                                                                                                    |  |
|--------------------------------------------------------------------------------|----------------------------------------------------------------------------------------------------|--|
| TR069 Configuration                                                            | You can select Disabled or Enabled to disable or enable<br>TR-069 configuration.                                                                                                    |  |
| Inform                                                                         | <ul> <li>You can select <b>Disabled</b> or <b>Enabled</b> to disable or enable notification.</li> <li><b>Disabled</b> indicates that the device does not automatically send requests to the TR069 server.</li> <li><b>Enabled</b> indicates that the device automatically sends a request of connection to the TR069 server. The following function items are available only when <b>Inform</b> is set to <b>Enabled</b>.</li> </ul> |  |
| Inform Interval                                                                | The interval of sending a request of connection to the TR069 server from the device.                                                                                                    |  |
| ACS URL                                                                        | The path of the TR069 server to which the device sends a request.                                                                                                    |  |
| ACS User Name                                                                  | The user name that the devices uses to log in to the TR069 server.                                                                                                    |  |
| ACS Password The password that the devices uses to log in to the TR069 server. |                                                                                                    |  |
| Connection Request<br>Authentication                                           | Select the check box to enable authentication of connection request. If you enable the function, you need to enter the user name and password for authentication.                                                                                                    |  |
| Connection Request<br>User Name                                                | The user name that the TR069 server uses to access the TR069 progress of the device.                                                                                                    |  |
| Connection Request<br>Password                                                 | The password that the TR069 server uses to access the TR069 progress of the device.                                                                                                    |  |

Click **Apply** to save settings.

#### 3.3.10.9 Certificates

In the NETWORK TOOLS page, click Certificates. The Certificates page as shown in the following figure appears:

| CERTIFICATES TRUSTED CA                                                            |  |
|------------------------------------------------------------------------------------|--|
| Trusted CA certificates are used by you to verify peers's certificates. Trusted CA |  |

Click **Trusted CA** and the page as shown in the following figure appears:

| ſR                | USTED CA (CERTIFICATE | AUTHORITY) CERTIFICATES |      |        |
|-------------------|-----------------------|-------------------------|------|--------|
|                   | Name                  | Subject                 | Туре | Action |
| Input Certificate |                       |                         |      |        |

- 1

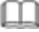

## Note:

Before importing a certificate, you must synchronize the system time with time server. Otherwise, the certificate fails to be imported.

Click Input Certificate to import a certificate. The page as shown in the following figure appears:

| TRUSTED CA CERTIF                                    | ICATES                                        |  |  |
|------------------------------------------------------|-----------------------------------------------|--|--|
| Enter certificate name and paste certificate content |                                               |  |  |
| IMPORT CA CERTIFIC                                   | ATE                                           |  |  |
| Certificate Name:                                    |                                               |  |  |
| Certificate:                                         | <pre>BEGIN CERTIFICATE END CERTIFICATE </pre> |  |  |
| M                                                    |                                               |  |  |
|                                                      | Back Apply Cancel                             |  |  |

#### 3.3.10.10 PPTP

The **Point-to-Point Tunneling Protocol** (PPTP) is a method for implementing virtual private networks. PPTP uses a control channel over TCP and a GRE. tunnel operating to encapsulate PPP packets.

In the **NETWORK TOOLS** page, click **PPTP**, the page as shown in the following figure appears.

| рртр                                  |                     |                        |  |  |
|---------------------------------------|---------------------|------------------------|--|--|
| Allows you to transmit data in safety | tunnel.             |                        |  |  |
| PPTP SETUP                            |                     |                        |  |  |
|                                       |                     |                        |  |  |
| Enable PPTP                           |                     |                        |  |  |
| Local IP Start:                       | 192.168.1.1         |                        |  |  |
| Local IP Num.:                        | 20                  |                        |  |  |
| Remote IP Start:                      | 192.168.1.100       |                        |  |  |
| Remote IP Num.:                       | 20                  |                        |  |  |
| Netmask:                              | 255.255.255.0 Apply | Cancel                 |  |  |
|                                       |                     |                        |  |  |
| User                                  | name                | Password               |  |  |
|                                       | Add Edit            | Deiete                 |  |  |
| CONNECTION LISTT                      |                     |                        |  |  |
| 0                                     | Tunnel(s)Used       | 20 Tunnel(s)Availiable |  |  |
| User Name                             | Remote Address      | PPTP IP Address        |  |  |

#### The following table describes the parameters in this page.

| Field               | Description                                             |
|---------------------|---------------------------------------------------------|
| Local IP Start      | The started IP address of the local network.            |
|                     | The valid numbers of local IP addresses. It works       |
| Local IP Num        | together with the Local IP Start to determine the range |
|                     | of the local IP addresses.                              |
| Remote IP Start     | The started IP address of the remote network.           |
|                     | The valid numbers of remote IP addresses. It works      |
| Remote IP Num       | together with the Remote IP Start to determine the      |
|                     | range of the remote IP addresses.                       |
| Notmask             | It is valid for both the local network and the remote   |
| Nelmask             | network.                                                |
| Tunnel(s)Used       | The number means which PPTP tunnel have be used.        |
| Tunnel(s)Availiable | The number means how many PPTP are available.           |

Clicks add, the page as shown in the following figure appears.

| Username: |  |  |
|-----------|--|--|
| Password: |  |  |
| Password: |  |  |

The following table describes the parameters in this page.

| Field     | Description                                          |
|-----------|------------------------------------------------------|
| Licornamo | The user name that is used for dialup to connect the |
| Usemanie  | modem to the PPTP.                                   |
| Password  | The password that is used for dialup to connect the  |
|           | modem to the PPTP.                                   |

#### 3.3.10.11 IPSec

In the **NETWORK TOOLS** page, click **IPSEC**. The page as shown in the following figure appears.

| IPSEC                                                                                          |    |              |    |  |
|------------------------------------------------------------------------------------------------|----|--------------|----|--|
| Add, delete IPSec tunnel connections in this page.                                             |    |              |    |  |
| IPSEC TUNNEL MODE CONNECTIONS.                                                                 |    |              |    |  |
| Enable IPSEC                                                                                   |    |              |    |  |
| Name         Remote Gateway         Local Addresses         Remote Addresses         Interface |    |              |    |  |
|                                                                                                | Ad | ld Edit Dele | te |  |

In this page, you can add, edit and delete the IPSec tunnel connections

Select **Enable IPSEC**, and click **Add**, the page as shown in the following figure appears.

| IPSEC                                       |                    |                  |           |  |
|---------------------------------------------|--------------------|------------------|-----------|--|
| Add, delete IPSec tunnel connections in thi | s page.            |                  |           |  |
|                                             |                    |                  |           |  |
| IPSEC TUNNEL MODE CONNECTIONS.              |                    |                  |           |  |
| ✓ Enable IPSEC                              |                    |                  |           |  |
| Name Remote Gateway                         | Local Addresses    | Remote Addresses | Interface |  |
|                                             | Add Edit Delete    |                  |           |  |
| IPSEC SETTINGS                              |                    |                  |           |  |
| IPSec Connection Name                       | : name             |                  |           |  |
| Tunnel Mode                                 | : ESP 🕶            |                  |           |  |
| Remote IPSec Gateway Address                | : 0.0.0.0          |                  |           |  |
| Tunnel access from local IP address         | : Subnet 💌         |                  |           |  |
| IP Address for VPN                          | : 0.0.0.0          |                  |           |  |
| IP Subnetmask                               | : 255.255.255.0    |                  |           |  |
| Tunnel access from remote IP address        | : Subnet           |                  |           |  |
| IP Address for VPN                          | : 0.0.0.0          |                  |           |  |
| IP Subnetmask                               | : 255.255.255.0    |                  |           |  |
| Key Exchange Method                         | : Auto(IKE) V      |                  |           |  |
| Pre-Shared Key                              | : key              |                  |           |  |
| IKE Settings                                |                    |                  |           |  |
| Phase 1                                     |                    |                  |           |  |
|                                             |                    |                  |           |  |
| Mode                                        |                    |                  |           |  |
| Integrity Alogorithm                        | : MD5 V            |                  |           |  |
| Diffie-Hellman Group Key Exchange           | : 768bit 🛩         |                  |           |  |
| Key Life Time                               | : 3600             |                  |           |  |
| Phase 2                                     |                    |                  |           |  |
| Encryption Algorithm                        | : DES 💌            |                  |           |  |
| Integrity Alogorithm                        | : MD5 🖌            |                  |           |  |
| Key Life Time                               | : 3600             |                  |           |  |
| Use Interface                               | : pppoe_0_35_0_0 💌 |                  |           |  |
|                                             | Apply Cancel       |                  |           |  |
|                                             |                    |                  |           |  |

| Field                | Description                                              |  |  |
|----------------------|----------------------------------------------------------|--|--|
| IPSec Connection     | The connection name of the marker IPSec.                 |  |  |
| Name                 |                                                          |  |  |
| Tunnel Mode          | You can select ESP or AH.                                |  |  |
| Remote IPSec         | The IP or domain name of the Remote IPSec                |  |  |
| Gateway Address      | Gateway.                                                 |  |  |
| Tunnel access from   | You can select Subnet or Single Address.                 |  |  |
| local IP address     | If you select Single Address, it allows only one PC      |  |  |
|                      | from local to connect remote hosts with IPSEC            |  |  |
|                      | mode. You must enter the IP address of the PC in         |  |  |
|                      | fourth item.                                             |  |  |
|                      | If you select <b>subnet</b> , it allows more than one PC |  |  |
|                      | from local to connect remote hosts with IPSEC            |  |  |
|                      | mode.                                                    |  |  |
| IP Address for VPN   | If you select Single Address, it is the IP address of    |  |  |
|                      | the PC. If you choose <b>Subnet</b> , it is the subnet   |  |  |
|                      | address.                                                 |  |  |
| IP Subnetmask        | Enter the subnetmask for IP.                             |  |  |
| Tunnel access from   | You can select Subnet or Single Address.                 |  |  |
| remote IP address    |                                                          |  |  |
| Key Exchange Method  | You can select from the drop-down list.                  |  |  |
|                      | Auto(IKE)                                                |  |  |
|                      |                                                          |  |  |
|                      | Auto(IKE)                                                |  |  |
|                      | ivianuai .                                               |  |  |
| Pre-Shared Key       | Enter the pre-shared key.                                |  |  |
| IKE Settings         |                                                          |  |  |
|                      | You can select from the drop-down list.                  |  |  |
| Mode                 | Main 💌                                                   |  |  |
| Mode                 | Main                                                     |  |  |
|                      | Aggressive                                               |  |  |
| Encryption Algorithm | You can select from the drop-down list.                  |  |  |

| Field                                | Description                                                                                                    |  |  |
|--------------------------------------|----------------------------------------------------------------------------------------------------|--|--|
|                                      | DES DES 3DES AES-128 AES-192 AES-256                                                                               |  |  |
| Integrity Algorithm                  | You can select from the drop-down list.<br>MD5 MD5<br>SHA1                                                         |  |  |
| Diffie-Hellman Group<br>Key Exchange | You can select from the drop-down list.<br>768bit<br>768bit<br>1024bit<br>1536bit<br>2048bit<br>3072bit<br>4096bit |  |  |
| Key Life Time                        | Enter the time of key life.                                                                                        |  |  |
| Use Interface                        | Select the use interface                                                                                           |  |  |

This is a dynamic page. The displays are different (some options are shown and hidden) when different types or connections are chosen.

In this page, set the parameters such as the IPSec connection name, tunnel mode, and remote IPSec gateway address.

After finishing setting, click **Apply** to save the settings.

## 3.3.11 Routing

Choose **Advanced** > **Routing**. The page as shown in the following page appears:

| STATIC ROUTE     |                 |
|------------------|-----------------|
| Static Route.    |                 |
|                  | Static Route    |
| POLICY ROUTE     |                 |
| Policy Route.    |                 |
|                  | Policy Route    |
|                  |                 |
| DEFAULT GATEWAY  |                 |
| Default Gateway. |                 |
|                  | Default Gateway |
|                  |                 |
| RIP SETTINGS     |                 |
| RIP Settings.    |                 |
|                  | RIP Settings    |

This page contains the following function items: **Static Route, Policy Router, Default Gateway** and **RIP setting**.

#### 3.3.11.1 Static Route

Choose **Advanced** > **Routing** and click **Static Route**. The page as shown in the following figure appears:

| STATIC ROUTE                                                       |                                    |                           |                              |
|--------------------------------------------------------------------|------------------------------------|---------------------------|------------------------------|
| Enter the destination network addre<br>entry to the routing table. | ess, subnet mask, gateway AND/OR a | vailable WAN interface th | nen click "Apply" to add the |
| A maximum 30 entries can be co                                     | nfigured.                          |                           |                              |
|                                                                    |                                    |                           |                              |
| ROUTING STATIC ROUTE                                               |                                    |                           |                              |
| Destination                                                        | Subnet Mask                        | Gateway                   | Interface                    |
|                                                                    | Add Edit Delet                     | е                         |                              |

This page displays the information of existing static routes. Click **Add** and the page as shown in the following figure appears:

| STATIC ROUTE ADD              |                |
|-------------------------------|----------------|
| Destination Network Address : |                |
| Subnet Mask:                  |                |
| Use Gateway IP Address:       |                |
| Use Interface:                | pppoe_0_35_0_0 |
|                               | Apply Cancel   |
|                               |                |

The following table describes the parameters in this page.

| Field               | Description                                                                                 |  |
|---------------------|---------------------------------------------------------------------------------------------|--|
| Destination Network | The destination IP address of the device.<br>The subnet mask of the destination IP address. |  |
| Address             |                                                                                             |  |
| Subnet Mask         |                                                                                             |  |
| Use Gateway IP      | The noteway ID address of the daying                                                        |  |
| Address             | The gateway IP address of the device.                                                       |  |
|                     | Select the interface of the static routing used by the                                      |  |
| Use interrace       | device from the drop-down list.                                                             |  |

Note: You can enter the gateway IP address of the device in the Use Gateway IP Address field or set the User Interface, but cannot apply the two settings at the same time.

#### 3.3.11.2 Policy Route

Choose **Advanced** > **Routing** and click **Policy Route.** Click Add and the page as shown in the following figure appears:

| POLICY ROUTE                                                                |     |
|-----------------------------------------------------------------------------|-----|
| Policy Route :chose one Wanconnection and one Lanconnection then bind them. |     |
|                                                                             |     |
| OLICY ROUTE SETUP                                                           |     |
| WAN                                                                         | LAN |
| Add Delete                                                                  |     |
|                                                                             |     |
| WAN INSTANCE AND LAN INSTANCE                                               |     |
| WAN Connection pppoe_0_35_0_5_Internet v                                    |     |
| LAN Connection ethernet1                                                    |     |
| Apply Cancel                                                                |     |

In this page, you can select the interfaces on your device that use RIP of the protocol used.

If you enable RIP, the device communicates with other devices using the routing information protocol (RIP).Click **Apply** to save the settings.

### 3.3.11.3 Default Gateway.

Choose **Advanced** > **Routing** and click **Default Gateway**. The page as shown in the following figure appears:

| DEFAULT GATEWAY                                                                                                    |
|----------------------------------------------------------------------------------------------------|
| If Enable Automatic Assigned Default Gateway checkbox is selected, this router will accept the first received default gateway<br>assignment from one of the PPPoA, PPPoE or MER/DHCP enabled PVC(s). If the checkbox is not selected, enter the static<br>default gateway OR a WAN interface. Click "Apply" button to save it. |
| DEFAULT GATEWAY                                                                                                    |
| Enable Automatic Assigned Default Gateway                                                                                                    |
| Use Gateway IP Address :                                                                                                    |
| Use Interface. pppoe_0_35_0_0 V                                                                                                    |
|                                                                                                    |
| Apply Calcel                                                                                                    |

In this page, you can select **Enable Automatic Assigned Default Gateway**, or enter the information in the **Use Gateway IP Address** and **Use Interface** fields. Click **Apply** to save the settings.

#### 3.3.11.4 RIP Settings

Choose **Advanced** > **Routing** and click **RIP**. The page as shown in the following figure appears:

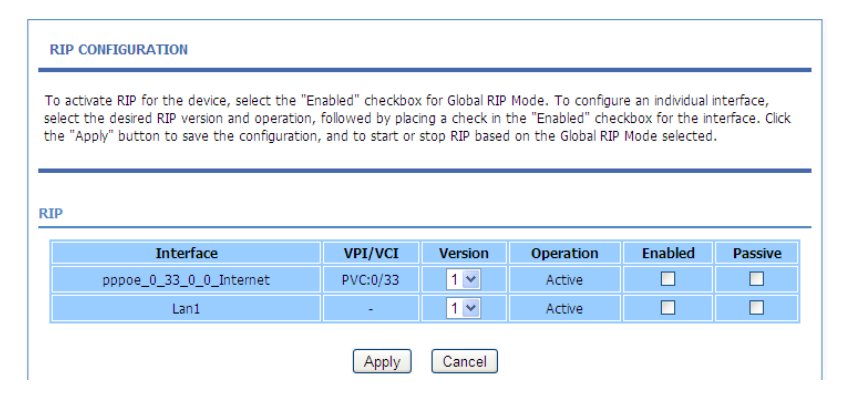

In this page, you can view the interfaces on your device that use RIP and the version of the protocol used. If you enable RIP, the device communicates with other devices using the routing information protocol (RIP). Click **Apply** to save the settings.

## 3.3.12 Schedules

Choose **Advanced** > **Schedules**. The page as shown in the following figure appears:

| SCHEDULES                                                                                                    |                                      |  |  |  |  |
|----------------------------------------------------------------------------------------------------|--------------------------------------|--|--|--|--|
| Schedule allows you to create scheduling rules to be applied for your firewall.                                                    |                                      |  |  |  |  |
| Maximum number of                                                                                                    | Maximum number of schedule rules: 20 |  |  |  |  |
|                                                                                                    |                                      |  |  |  |  |
| SCHEDULE RULES                                                                                                    |                                      |  |  |  |  |
| Rule Name         Sun         Mon         Tue         Wed         Thu         Fri         Sat         Start Time         stop time |                                      |  |  |  |  |
| Add Edit Delete                                                                                                    |                                      |  |  |  |  |

Click **Add** to add a schedule rule. The page as shown in the following figure appears:

| ADD SCHEDULE RULE                          |
|--------------------------------------------|
| Name :                                     |
| Day(s): O All Week ③ Select Day(s)         |
| Sun Mon Tue Wed                            |
| 🗌 Thu 🔲 Fri 🛄 Sat                          |
| All Day - 24 hrs :                         |
| Start Time : : (hour:minute, 24 hour time) |
| End Time : : (hour:minute, 24 hour time)   |
| (Apply) Cancel                             |

The following table describes the parameters in this page.

| Field  | Description                                             |  |
|--------|---------------------------------------------------------|--|
| Name   | Set the name of the schedule.                           |  |
| Dav(s) | You can select one, more, or all of the seven days in a |  |
| Duy(0) | week.                                                   |  |

| Field            | Description                                              |  |  |
|------------------|----------------------------------------------------------|--|--|
| All Day 24 brs   | If you select the check box, the rule applies throughout |  |  |
| All Day – 24 115 | the 24 hours of the day.                                 |  |  |
| Start Time       | Set the start time of the firewall.                      |  |  |
| End Time         | Set the end time of the firewall.                        |  |  |

Click Apply to save the settings.

## 3.3.13 NAT

Choose **Advanced** > **NAT**. The page as shown in the following figure appears:

| AT                 |                                                                     |                                                  |
|--------------------|---------------------------------------------------------------------|--------------------------------------------------|
|                    |                                                                     |                                                  |
| ditional NAT wou   | Id allow hosts within a private network to transparently access hos | sts in the external network, in most cases. In a |
| eptional basis usi | ng static address maps for pre-selected hosts.                      | ons in the opposite direction may be allowed of  |
|                    |                                                                     |                                                  |
|                    |                                                                     |                                                  |
| TABLES             |                                                                     |                                                  |
| Name               | Totownol TD Addunge                                                 | External ID Address                              |
| wanie              | Internal IP Address                                                 | External IP Address                              |
|                    | Add Edit Delete                                                     |                                                  |
|                    |                                                                     |                                                  |
| SETTINGS           |                                                                     |                                                  |
|                    | Entry Name :                                                        |                                                  |
|                    | Internal IP Type : Single IP 💌                                      |                                                  |
| Int                | ernal IP Address :                                                  |                                                  |
|                    | External IP Type : Single IP 💌                                      |                                                  |
| Ext                | ernal IP Address :                                                  |                                                  |
|                    |                                                                     |                                                  |

Traditional NAT would allow hosts within a Internal network to transparently access hosts in the external network, you can select **Single IP** or **IP Range** with the Internal and External IP type and enter the Internal and External IP address to decide witch Internal IP address transparently the specify External IP address.

## 3.3.14 Logout

Choose **Advanced** > **Logout**. The page as shown in the following figure appears:

| LOGOUT                              |        |  |
|-------------------------------------|--------|--|
| Logging out will close the browser. |        |  |
|                                     | Logout |  |

Click Logout to log out of the configuration page

## 3.4 Management

## 3.4.1 System

Choose **Management** > **System Management**. The **System** page as shown in the following figure appears:

| SYSTEM REBOOT                                                                                |
|----------------------------------------------------------------------------------------------|
|                                                                                              |
| Click the button below to reboot the router.                                                 |
|                                                                                              |
| Reboot                                                                                       |
|                                                                                              |
| SYSTEM BACKUP SETTINGS                                                                       |
|                                                                                              |
| Back up Router configurations. You may save your router configurations to a file on your PC. |
| Note: Please always save configuration file first before viewing it.                         |
| Backup Setting                                                                               |
|                                                                                              |
|                                                                                              |
| SYSTEM UPDATE SETTINGS                                                                       |
|                                                                                              |
| Update Router settings. You may update your router settings using your saved files.          |
| Settings File Name: Browse                                                                   |
|                                                                                              |
| Update Settings                                                                              |
|                                                                                              |
|                                                                                              |
| SYSTEM RESTORE DEFAULT SETTINGS                                                              |
| Restore Router settings to the factory defaults.                                             |
| Restore Default Setting                                                                      |

In this page, you can restart the device, back up the current settings to a file, update the backup file, and restore the factory default settings.

The following table describes the buttons in this page.

| Button          | Description                                              |  |  |
|-----------------|----------------------------------------------------------|--|--|
| Reboot          | Restart the device.                                      |  |  |
|                 | Specify the path to back up the current configuration in |  |  |
| Backup Setting  | a configuration file on your computer. You can rename    |  |  |
|                 | the configuration file.                                  |  |  |
|                 | Click Browse to select the configuration file of device  |  |  |
| Update Settings | and click Update Settings to update the configuration    |  |  |
|                 | of the device.                                           |  |  |
| Restore Default |                                                          |  |  |
| Setting         | Reset the device to default settings.                    |  |  |

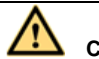

Caution:

Do not turn off your device or press the Reset button when the procedure is in progress.

## 3.4.2 Firmware Update

Choose **Management** > **Firmware Update**. The page as shown in the following figure appears:

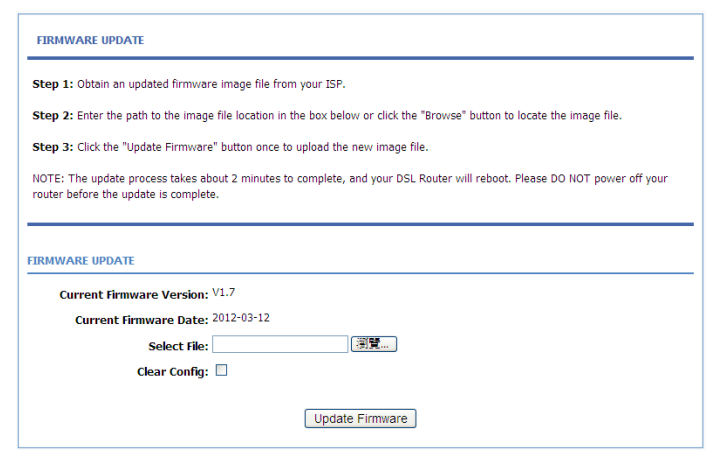

In this page, you can upgrade the firmware of the device. To update the firmware, do as follows:

Step 1 Click Browse...to select the file.

Step 2 Select Clear Config.

Step 3 Click Update Firmware to update the configuration file.

The device loads the file and reboots automatically.

# Caution:

Do not turn off your device or press the Reset button when the procedure is in progress.

## 3.4.3 Access Controls

Choose **Management** > **Access Controls**. The **ACCESS CONTROLS** page as shown in the following figure appears:

| ACCESS CONTROLS ACCOUNT PASSWORD                                             |
|------------------------------------------------------------------------------|
| Manage DSL Router user accounts.                                             |
|                                                                              |
| Account Password                                                             |
|                                                                              |
| ACCESS CONTROLS SERVICES                                                     |
| A Service Control List ("SCL") enables or disables services from being used. |
| Services                                                                     |
|                                                                              |
| ACCESS CONTROLS IP ADDRESS                                                   |
|                                                                              |
| Permits access to local management services.                                 |
| IP Address                                                                   |

This page contains Account Password, Services, and IP Address.

#### 3.4.3.1 Account Password

# In the **ACCESS CONTROLS** page, click **Account Password**. The page as shown in the following figure appears:

#### ACCOUNT PASSWORD

Access to your DSL Router is controlled through three user accounts: admin, support, and user.

The user name "support" is used to allow an ISP technician to access your DSL Router for maintenance and to run diagnostics. This user name can not be used in local.

The user name "user" can access the DSL Router, view configuration settings and statistics, as well as update the router's firmware.

Use the fields below to enter up to 16 characters and click "Apply" to change or create passwords. Note: Password cannot contain a space.

#### ACCOUNT PASSWORD

| Username:                         | admin 💌              |
|-----------------------------------|----------------------|
| New Username:                     | admin                |
| Current Password:                 |                      |
| New Password:                     |                      |
| Confirm Password:                 |                      |
| (Passwords support 16 characters, | such as 0~9,a~z,A~Z) |
|                                   | Apply Cancel         |
| WEB IDLE TIME OUT SETTINGS        |                      |
| Web Idle Time Out:                | 29 (5 ~ 30 minutes)  |
|                                   | Apply Cancel         |

In this page, you can change the password and set the time for automatic logout. You are recommended to change the default password to ensure the security of your network. Ensure that you remember the new password or write it down and keep it in a safe location for future reference. If you forget the password, you need to reset the device to the factory default settings. In that case, all configuration settings of the device are lost.

| Field                                             | Description                                          |  |  |
|---------------------------------------------------|------------------------------------------------------|--|--|
| ACCOUNT PASSWORD                                  |                                                      |  |  |
|                                                   | Select a user name from the drop-down list to access |  |  |
| Usemane                                           | the device. You can select admin, user.              |  |  |
| New Username                                      | Enter the new username.                              |  |  |
| Current Password                                  | Enter the password of the user.                      |  |  |
| New Password                                      | Enter the new password.                              |  |  |
| Confirm Password                                  | Enter the new password again for confirmation.       |  |  |
| WEB IDLE TIME OUT SETTINGS                        |                                                      |  |  |
| Set the time after which the system automatically |                                                      |  |  |
| Web Idle Time Out                                 | the configuration page. Its value range is 5—30      |  |  |
|                                                   | minutes.                                             |  |  |

The following table describes the parameters in this page.

Click Apply to apply the settings.

#### 3.4.3.2 Services

In the **ACCESS CONTROLS** page, click **Services**. The page as shown in the following figure appears:

| SERVICES                                                                     |                      |                     |            |                     |        |           |
|------------------------------------------------------------------------------|----------------------|---------------------|------------|---------------------|--------|-----------|
| A Service Control List ("SCL") enables or disables services from being used. |                      |                     |            |                     |        |           |
|                                                                              |                      |                     |            |                     |        |           |
| ACCESS CON                                                                   | ITROL SERVICES       |                     |            |                     |        |           |
| Se                                                                           | lect WAN Connections | 0 35 0 0 💌          |            |                     |        |           |
| Service                                                                      | LAN                  | WAN                 | WAN Access | Destination Host(IP | / Mask | : : Port) |
| HTTP                                                                         |                      |                     | 0.0.0.0    | / 0.0.0.0           | :      | 80        |
| ICMP                                                                         |                      |                     | 0.0.0.0    | / 0.0.0.0           | :      | 0         |
| TELNET                                                                       |                      |                     | 0.0.0.0    | / 0.0.0.0           | :      | 23        |
| TFTP                                                                         | V                    |                     | 0.0.0.0    | / 0.0.0.0           | :      | 69        |
| DNS                                                                          | V                    | <ul><li>✓</li></ul> | 0.0.0.0    | / 0.0.0.0           | :      | 53        |
|                                                                              |                      |                     |            |                     |        |           |
| Apply Cancel                                                                 |                      |                     |            |                     |        |           |

In this page, you can enable or disable the services that are used by the remote host. For example, if telnet service is enabled at port 23, the remote host can access the device by telnet through port 23.

Select the management services that you want to enable or disable at the LAN or WAN interface and click **Apply** to apply the settings.

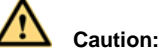

If you disable the HTTP service, you cannot access the configuration page of the device any more.

### 3.4.3.3 IP Address

In the **ACCESS CONTROLS** page, click **IP Address**. The page as shown in the following figure appears:

| IP ADDRESS                                                                                                    |  |  |  |
|----------------------------------------------------------------------------------------------------|--|--|--|
| The IP Address Access Control mode, if enabled, permits access to local management services from IP addresses contained in<br>the Access Control List. If the Access Control mode is disabled, the system will not validate IP adresses for incoming packets.<br>The services are the system applications listed in the Service Control List. |  |  |  |
| Enter the IP address of the management station permitted to access the local management services, and click "Apply".                                                                                                    |  |  |  |
| ACCESS CONTROL IP ADDRESSES                                                                                                    |  |  |  |
| Enable Access Control Mode                                                                                                    |  |  |  |
| IP                                                                                                    |  |  |  |
| Add Delete                                                                                                    |  |  |  |

In this page, you can configure the IP address in the access control list (ACL). If ACL is enabled, only devices of the specified IP addresses can access the device.

Select Enable Access Control Mode to enable ACL.

#### D Note:

If you enable ACL, ensure that the IP address of the host is in the ACL list.

Click Add. The page as shown in the following figure appears:

| IP ADDRESS   |       |        |  |
|--------------|-------|--------|--|
| IP Address : |       |        |  |
|              | Apply | Cancel |  |

Enter the IP address of the desired device in the IP Address field and click **Apply** to apply the settings.

## 3.4.4 Diagnostics

Choose **Management** > **Diagnosis**. The page as shown in the following figure appears:

| WAN DIAGNOSTICS  |                  |  |
|------------------|------------------|--|
| WAN Diagnostics. |                  |  |
|                  | WAN Diagnostics  |  |
|                  |                  |  |
| PING DIAGNOSTICS |                  |  |
| Ping Diagnostics |                  |  |
|                  | Ping Diagnostics |  |

This page contains WAN Diagnostics and Ping Diagnostics.

## 3.4.4.1 WAN Diagnostics

In the  $\ensuremath{\text{Diagnosis}}$  page, click  $\ensuremath{\text{WAN}}$   $\ensuremath{\text{Diagnostics.}}$  The page as shown in the

following figure appears:

| DIAGNOSTICS                                                                                                    |
|----------------------------------------------------------------------------------------------------|
| The DSL router can test your DSL connection. The individual tests are listed below. If a test displays a fail status, click the "Run Diagnostic Test" button again to make sure the fail status is consistent. |
| WAN Connection br_0_35_0_0                                                                                                    |
|                                                                                                    |

In this page, you can test the connection status of the device. Click **Run Diagnostic Test** to run diagnostics. The page as shown in the following figure appears:

TEST THE CONNECTION TO YOUR LOCAL NETWORK

| Test your LAN 1 Connection    | FAIL |
|-------------------------------|------|
| Test your LAN 2 Connection    | FAIL |
| Test your LAN 3 Connection    | PASS |
| Test your LAN 4 Connection    | FAIL |
| Test your Wireless Connection | PASS |

TEST THE CONNECTION TO YOUR DSL SERVICE PROVIDER

| Test ADSL Synchronization           | FAIL |
|-------------------------------------|------|
| Test ATM 0AM F5 Segment Loopback    | FAIL |
| Test ATM OAM F5 End-to-end Loopback | FAIL |
| Test ATM OAM F4 Segment Loopback    | FAIL |
| Test ATM OAM F4 End-to-end Loopback | FAIL |

## 3.4.4.2 Ping Diagnostics

In the **Diagnosis** page, click **Ping Diagnostics.** The page as shown in the following figure appears:

| PING DIAGNOSTICS            |             |
|-----------------------------|-------------|
| Run Ping diagnostics.       |             |
| PING CONFIGURATION          |             |
| Host :                      | 192.168.1.1 |
| Number of Packets Repreat : | 5           |
| Timeout (ms) :              | 1000        |
| Packet Size :               | 56          |
| Ping Results :              |             |
|                             | ×           |
|                             | Ping        |

In this page, you can test the IP address on the same segment connect status of the device. Click **Ping** to run diagnostics.

## 3.4.5 Log Configuration

Choose **Management** > **Log Configuration**. The **SYSTEM LOG** page as shown in the following figure appears:

| SYSTEM LOG                                                                                                    |  |  |  |  |
|----------------------------------------------------------------------------------------------------|--|--|--|--|
| If the log mode is enabled, the system will begin to log all the selected events. If the selected mode is "Remote" or "Both", events will be<br>sent to the specified IP address and UDP port of the remote syslog server. If the selected mode is "Local" or "Both", events will be<br>recorded in the local memory. |  |  |  |  |
| Select the desired values and click "Apply" to configure the system log options.                                                                                                    |  |  |  |  |
| Note: This will not work correctly if modem time is not properly set! Please set it in "Setup/Time and Date"                                                                                                    |  |  |  |  |
| SYSTEM LOG CONFIGURATION                                                                                                    |  |  |  |  |
| Enable Log                                                                                                    |  |  |  |  |
| Mode : Local 💌                                                                                                    |  |  |  |  |
| Server IP Address :                                                                                                    |  |  |  |  |
| Server UDP Port :                                                                                                    |  |  |  |  |
| Apply Cancel View System Log View Firewall Log                                                                                                    |  |  |  |  |

In this page, you can enable the log function. You can set **Mode** to **Local**, **Remote**, or **Both**. **Local** indicates to save the log in the local computer. **Remote** indicates to send the log to the remote log server. **Both** indicate to save the log in the local computer and the remote log server.

To log the events, do as follows:

- Step 1 Select Enable Log.
- Step 2 Select a mode from the drop-down list.If you select Remote or Both, enter the IP address and port number of the server.
- Step 3 Click Apply to apply the settings.
- Step 4 Click View System Log or View Firewall Log to view the detail information of the system log.

## 3.4.6 Logout

Choose **Management** > **Logout**. The page as shown in the following figure appears:

| LOGOUT                              |        |
|-------------------------------------|--------|
| Logging out will close the browser. |        |
|                                     | Logout |

Click **Logout** to log out of the configuration page.

## 3.5 Status

In the **Status** page, you can view the system information and monitor the performance of the device.

## 3.5.1 Device Information

Choose **Status** > **Device Info**. The page as shown in the following figure appears:

| This information reflects                                                                                                    | s the current status of you                                                                                                    | r WAN connection. |                 |  |
|----------------------------------------------------------------------------------------------------|----------------------------------------------------------------------------------------------------|-------------------|-----------------|--|
|                                                                                                    |                                                                                                    |                   |                 |  |
|                                                                                                    |                                                                                                    |                   |                 |  |
| SYSTEM INFO                                                                                                    |                                                                                                    |                   |                 |  |
| Modem Name :                                                                                                    |                                                                                                    | ADN               | 4100            |  |
| Serial Number :                                                                                                    |                                                                                                    | 0030              | 4fce945a        |  |
| Time and Date :                                                                                                    |                                                                                                    | 2010              | -10-10 00:23:00 |  |
| HardwareVersion :                                                                                                    |                                                                                                    | ADN               | 4100            |  |
| SoftwareVersion :                                                                                                    |                                                                                                    | V1.7              |                 |  |
| Firmware Version :                                                                                                    |                                                                                                    | V1.7              |                 |  |
| System Up Time :                                                                                                    |                                                                                                    | 00:2              | 3:54            |  |
|                                                                                                    |                                                                                                    |                   |                 |  |
| INTERNET INFO                                                                                                    |                                                                                                    |                   |                 |  |
| Internet INFO                                                                                                    | Status : 💌                                                                                                    |                   |                 |  |
| INTERNET INFO<br>Internet Connection<br>Internet Connection                                                                                                    | Status : 🔽                                                                                                    |                   |                 |  |
| INTERNET INFO<br>Internet Connection<br>Internet Connection<br>Wan service type:                                                                                                    | Status : 🔽                                                                                                    |                   |                 |  |
| Internet Connection<br>Internet Connection<br>Unternet Connection<br>Wan service type:<br>Default Gateway:                                                                                                    | Status : 🔽                                                                                                    |                   |                 |  |
| Internet Connection<br>Internet Connection<br>Wan service type:<br>Default Gateway:<br>Preferred DIIS Serv                                                                                                    | Status : 🔽<br>n Status:<br>er:                                                                                                    |                   |                 |  |
| Internet Connection<br>Internet Connection<br>Wan service type:<br>Default Gateway:<br>Preferred DNS Serv<br>Alternate DNS Serv                                                                                               | Status : 💌<br>n Status:<br>er:<br>er:                                                                                                    |                   |                 |  |
| Internet Connection<br>Internet Connection<br>Wan service type:<br>Default Gateway:<br>Preferred DNS Serv<br>Alternate DNS Serv<br>Ipv6 link local addr                                                                       | Status : 💌<br>n Status:<br>er:<br>er:<br>:                                                                                                    |                   |                 |  |
| Internet Connection<br>Internet Connection<br>Wan service type:<br>Default Gateway:<br>Preferred DNS Serv<br>Alternate DNS Serv<br>Ipv6 link local addr<br>IPv6 RA addr                                                       | Status : 💌<br>n Status:<br>er:<br>er:<br>:                                                                                                    |                   |                 |  |
| Internet Connection<br>Internet Connection<br>Wan service type:<br>Default Gateway:<br>Preferred DNS Serv<br>Alternate DNS Serv<br>Ipv6 link local addr<br>IPv6 RA addr<br>IPv6 DHCP:                                         | Status : 💌<br>n Status:<br>er:<br>er:<br>:                                                                                                    |                   |                 |  |
| Internet Connection<br>Internet Connection<br>Wan service type:<br>Default Gateway:<br>Preferred DNS Serv<br>Alternate DNS Serv<br>Ipv6 link local addr<br>IPv6 RA addr<br>IPv6 DHCP:<br>Downstream Line R                    | Status : 💌<br>n Status:<br>er:<br>er:<br>:<br>ate (Kbps):                                                                                                    |                   | )               |  |
| Internet Connection<br>Internet Connection<br>Wan service type:<br>Default Gateway:<br>Preferred DNS Serv<br>Alternate DNS Serv<br>Ipv6 link local addr<br>IPv6 RA addr<br>IPv6 DHCP:<br>Downstream Line Rate                 | Status : V<br>n Status:<br>er:<br>er:<br>:<br>ate (Kbps):<br>(Kbps):                                                                                                    | 2400<br>160       |                 |  |
| Internet Connection<br>Internet Connection<br>Wan service type:<br>Default Gateway:<br>Preferred DIS Serv<br>Alternate DIS Serv<br>Ipv6 link local addr<br>IPv6 RA addr<br>IPv6 RA addr<br>IPv6 DHCP:<br>Downstream Line Rate | Status : 💌<br>n Status:<br>er:<br>er:<br>:<br>:<br>ate (Kbps):<br>:<br>(Kbps):                                                                                                    | 2400<br>160       |                 |  |
| Internet Connection<br>Internet Connection<br>Wan service type:<br>Default Gateway:<br>Preferred DIS Serv<br>Alternate DIS Serv<br>Ipv6 link local addr<br>IPv6 RA addr<br>IPv6 RA addr<br>IPv6 DHCP:<br>Downstream Line Rate | Status : V<br>n Status:<br>er:<br>er:<br>:<br>ate (Kbps):<br>(Kbps):<br>constant<br>ertite (Kbps):<br>(Kbps):<br>(Kbps): | 2400<br>160       | )               |  |

| elect wireless : ADN-4100 💌                                                       |                                                            |  |
|-----------------------------------------------------------------------------------|------------------------------------------------------------|--|
| MAC Address: 00:30:4f:ce:94:63                                                    |                                                            |  |
| Status:                                                                           | Enable                                                     |  |
| Network Name (SSID):                                                              | ADN-4100                                                   |  |
| Visibility: Visible                                                               |                                                            |  |
|                                                                                   |                                                            |  |
| Security Mode:                                                                    | Basic                                                      |  |
| Security Mode:<br>CAL NETWORK INFO<br>MAC Address:                                | Basic<br>00:30:4f:ce:94:5a                                 |  |
| Security Mode:<br>CAL NETWORK INFO<br>MAC Address:<br>IP Address:                 | Basic<br>00:30:4f:ce:94:5a<br>192.168.1.1                  |  |
| Security Mode:<br>CAL NETWORK INFO<br>MAC Address:<br>IP Address:<br>Subnet Mask: | Basic<br>00:30:4f:ce:94:5a<br>192.168.1.1<br>255.255.255.0 |  |

The page displays the summary of the device status, including the system information, WAN connection information, wireless information, and local network information.

## 3.5.2 Wireless Clients

Choose **Status** > **Wireless Clients**. The page as shown in the following page appears:

| WIRELESS CLIENTS                                                  |  |  |  |  |  |
|-------------------------------------------------------------------|--|--|--|--|--|
| This page shows authenticated wireless stations and their status. |  |  |  |  |  |
|                                                                   |  |  |  |  |  |
| WIRELESS AUTHENTICATED STATIONS                                   |  |  |  |  |  |
| Mac Associated Ip Address Authorized SSID Interface               |  |  |  |  |  |
| Refresh                                                           |  |  |  |  |  |

The page displays authenticated wireless stations and their statuses.

## 3.5.3 DHCP Clients

Choose **Status** > **DHCP Clients**. The page as shown in the following page appears:

| DHCP CLIENTS                  | DHCP CLIENTS                                                     |             |       |  |  |
|-------------------------------|------------------------------------------------------------------|-------------|-------|--|--|
| This information reflects the | This information reflects the current DHCP client of your modem. |             |       |  |  |
|                               |                                                                  |             |       |  |  |
| DHCP LEASES                   |                                                                  |             |       |  |  |
| Hostname                      | Hostname MAC Address IP Address Expires In                       |             |       |  |  |
| gj558d                        | 00:11:2f:68:de:69                                                | 192.168.1.2 | 42554 |  |  |
| Refresh                       |                                                                  |             |       |  |  |

This page displays all client devices that obtain IP addresses from the device. You can view the host name, IP address, MAC address, and expiration time of the IP address.

## 3.5.4 IPv6 STATUS

Choose **Status** >IPv6 **Status**. The page as shown in the following figure appears:

| IPV6 STATUS                                                          |   |
|----------------------------------------------------------------------|---|
| In this section you can see the information for the IPv6 Connection. |   |
|                                                                      |   |
| IPV6 CONNECTION                                                      |   |
| Wan Connection :                                                     | * |
| Connection Type :                                                    |   |
| IPv6 Address/Prefix Len :                                            |   |
| Gateway :                                                            |   |
| Pri Dns :                                                            |   |
| Sec Dns :                                                            |   |
| Prefix Info :                                                        |   |
| Status :                                                             |   |
| Refresh                                                              |   |
In this section you can see the information for the IPv6 Connection. Click **Refresh** to refresh the system IPv6 status shown in the page.

# 3.5.5 Logs

Choose **Status** > **Logs**. The page as shown in the following figure appears:

| LOGS                                      |         |  |   |
|-------------------------------------------|---------|--|---|
| This page allows you to view system logs. |         |  |   |
|                                           |         |  |   |
| SYSTEM LOG                                |         |  |   |
|                                           |         |  | ~ |
|                                           |         |  |   |
|                                           |         |  | × |
|                                           | Refresh |  |   |

This page displays the system log. Click **Refresh** to refresh the system log shown in the box.

## 3.5.6 Statistics

Choose Status > Statistics. The page as shown in the following figure appears:

#### DEVICE INFO

This information reflects the current status of your DSL connection.

#### LOCAL NETWORK & WIRELESS

| interface | face Received |        |      | Transmitte | Transmitted |       |      |         |
|-----------|---------------|--------|------|------------|-------------|-------|------|---------|
|           | Bytes         | Pkts   | Errs | Rx drop    | Bytes       | Pkts  | Errs | Tx drop |
| ADN-4101  | 66034626      | 879783 | 0    | 0          | 7900049     | 34189 | 0    | 0       |

#### INTERNET

| Service | VPI/VCI | Protocol | Receive | d    |      |       | Transmi | tted |      |       |
|---------|---------|----------|---------|------|------|-------|---------|------|------|-------|
|         |         |          | Bytes   | Pkts | Errs | Drops | Bytes   | Pkts | Errs | Drops |

| Downstream | 0<br>Enable<br>ACTIVATING.<br>Upstream                                                                   |
|------------|----------------------------------------------------------------------------------------------------|
| Downstream | Enable<br>ACTIVATING.<br>Upstream                                                                        |
| Downstream | ACTIVATING.                                                                                              |
| Downstream | Upstream                                                                                                 |
| Downstream | Upstream                                                                                                 |
| Downstream | Upstream                                                                                                 |
| 0          |                                                                                                    |
| U          | 0                                                                                                    |
| 0          | 0                                                                                                    |
| 0.0        | 0.0                                                                                                    |
| 0          | 0                                                                                                    |
| 0          | 0                                                                                                    |
| 0          | 0                                                                                                    |
| 0          | 0                                                                                                    |
| 0 Clear    | 0 Clear                                                                                                  |
|            |                                                                                                    |
| 0          | 0                                                                                                    |
| 0          | 0                                                                                                    |
| 0          | 0                                                                                                    |
| 0          | 0                                                                                                    |
| 0          | 0                                                                                                    |
|            |                                                                                                    |
| 0          | 0                                                                                                    |
|            | 0.0<br>0.0<br>0<br>0<br>0<br>0<br>Clear<br>0<br>0<br>0<br>0<br>0<br>0<br>0<br>0<br>0<br>0<br>0<br>0<br>0 |

The information helps technicians to identify whether the device is functioning properly. The information does not affect the functions of the device.

# 3.5.7 Route information

Choose Status > Route Info. The page as shown in the following figure appears:

| OUTE INFO       |                                                                                       |                                                                                                    |                                                                                                    |                                                                                                    |                                                                                                    |                                                                                                    |                                                                                                    |
|-----------------|---------------------------------------------------------------------------------------|----------------------------------------------------------------------------------------------------|----------------------------------------------------------------------------------------------------|----------------------------------------------------------------------------------------------------|----------------------------------------------------------------------------------------------------|----------------------------------------------------------------------------------------------------|----------------------------------------------------------------------------------------------------|
|                 |                                                                                       |                                                                                                    |                                                                                                    |                                                                                                    |                                                                                                    |                                                                                                    |                                                                                                    |
|                 |                                                                                       |                                                                                                    |                                                                                                    |                                                                                                    |                                                                                                    |                                                                                                    |                                                                                                    |
| VICE INFO ROUTE |                                                                                       |                                                                                                    |                                                                                                    |                                                                                                    |                                                                                                    |                                                                                                    | _                                                                                                    |
| Destination     | Gateway                                                                               | Subnet Mask                                                                                               | Flags                                                                                                    | Metric                                                                                                    | Service                                                                                                    | Interface                                                                                                    |                                                                                                    |
| 192.168.1.0     | 0.0.0.0                                                                               | 255.255.255.0                                                                                             | U                                                                                                    | 0                                                                                                    | 0                                                                                                    | br1                                                                                                    |                                                                                                    |
|                 | OUTE INFO<br>gs: U-up, !-reject, G-g<br>VICE INFO ROUTE<br>Destination<br>192.168.1.0 | OUTE INFO gs: U-up, !-reject, G-getway, H-host, R VICE INFO ROUTE Destination Gateway 192.168.1.0 0.0.0.0 | OUTE INFO gs: U-up, I-reject, G-getway, H-host, R-reinstate, D-dynamic (red VICE INFO ROUTE  Pestination Gateway Subnet Mask 192.168.1.0 0.0.0.0 255.255.255.0 | OUTE INFO<br>gs: U-up, I-reject, G-getway, H-host, R-reinstate, D-dynamic (redirect), M-m<br>//ICE INFO ROUTE<br>Destination Gateway Subnet Mask Flags<br>192.168.1.0 0.0.0.0 255.255.255.0 U | OUTE INFO gs: U-up, I-reject, G-getway, H-host, R-reinstate, D-dynamic (redirect), M-modified (redir VICE INFO ROUTE Destination Gateway Subnet Mask Flags Metric 192.168.1.0 0.0.0.0 255.255.255.0 U 0 | OUTE INFO gs: U-up, I-reject, G-getway, H-host, R-reinstate, D-dynamic (redirect), M-modified (redirect)<br>//ICE INFO ROUTE<br>Destination Gateway Subnet Mask Flags Metric Service 192.168.1.0 0.0.0.0 255.255.255.0 U 0 0 | OUTE INFO<br>gs: U-up, I-reject, G-getway, H-host, R-reinstate, D-dynamic (redirect), M-modified (redirect)<br>//ICE INFO ROUTE<br>Destination Gateway Subnet Mask Flags Metric Service Interface<br>192.168.1.0 0.0.0.0 255.255.255.0 U 0 0 br1 |

The table displays destination routes commonly accessed by the network.

## 3.5.8 Logout

Choose Status > Logout. The page as shown in the following figure appears:

| LOGOUT                              |        |  |
|-------------------------------------|--------|--|
| Logging out will close the browser. |        |  |
|                                     | Logout |  |

Click **Logout** to log out of the configuration page.

# 3.6 Help

If you want to realize some information for each configuration, you can click the hyperlink in the Help page

| HELP MENU                                                                                                    |
|----------------------------------------------------------------------------------------------------|
| • Setup<br>• Advanced<br>• Management<br>• Status                                                                                                    |
| SETUP HELP                                                                                                    |
| Wizard     Internet Setup     Wretess     Local Network,     Time and Date                                                                                                  |
| ADVANCED HELP                                                                                                    |
| Advanced Wireless     Port Forwarding     OMZ     Parental Control     Filtering Options     Firewall Settings     ODIS     DONS     Network Topis     Return     Schedules |
| MANAGEMENT HELP                                                                                                    |
| System Management     Firmware Ludate     Access Controls     Diagnosis     Log Configuration                                                                               |
| STATUS HELP                                                                                                    |
| Device Info     Wreless Clients     DHCP: Clients     Loads     Statistics     Route Info                                                                                   |

# Appendix A : Specification

| Product                        |         | 802.11n Wireless ADSL 2/2+ 4-Port Router                                                                                                    |  |  |  |
|--------------------------------|---------|----------------------------------------------------------------------------------------------------|--|--|--|
| Model                          |         | ADN-4100A                                                                                                    |  |  |  |
| Hardwar                        | e       |                                                                                                    |  |  |  |
| Standard                       | d       | <ul> <li>Compliant with ADSL Standard</li> <li>Full-rate ANSI T1.413 Issue 2</li> <li>G.dmt (ITU G.992.1)</li> <li>G.lite (ITU G.992.2)</li> <li>G.hs,Multimode (ITU G.994.1)</li> <li>Capable of ADSL2 Standard</li> <li>G.dmt.bis (ITU G.992.3)</li> <li>Capable of ADSL2+ Standard</li> <li>G.dmt.bisplus (ITU G.992.5)</li> <li>Reach Extended ADSL (RE ADSL)</li> <li>Support Annex A, B, M, L</li> </ul> |  |  |  |
| Protocol                       |         | <ul> <li>RFC 2364 - PPP over ATM (LLC/VCMUX)</li> <li>RFC 2516 - PPP over Ethernet (LLC/VCMUX)</li> <li>RFC 1483 -Ethernet over ATM-(Bridge or Router Mode)</li> <li>RFC 1577 -Classical IP over ATM</li> <li>RFC 2684 - Bridged IP over ATM (LLC/VCMUX)</li> <li>RFC 2684 - Routed IP over ATM (LLC/VCMUX)</li> </ul>                                                                                         |  |  |  |
| AAL and ATM Support            |         | <ul> <li>Support up to 8 PVCs</li> <li>ATM Forum UNI 3.1/4.0 PVC</li> <li>VC and LLC Multiplexing<br/>Integrated ATM AAL5 support(UBR,CBR,VBR-rt,<br/>and VBR-nrt)</li> <li>0~255 VPI plus 1~65535 VCI address range</li> <li>OAM F4 &amp; F5 Segment end-to-end loop-back, AIS,<br/>and RDI OAM cells</li> </ul>                                                                                              |  |  |  |
|                                | LAN     | 4 x Ethernet (10/100Mbps, Auto-Negotiation, Auto<br>MDI/MDI-X)                                                                                                    |  |  |  |
| Ports                          | WLAN    | 2 x 802.11b/g/n Access Point with one 5dBi dipole<br>antenna                                                                                                    |  |  |  |
|                                | WAN     | 1 x RJ-11                                                                                                    |  |  |  |
| LED Indi                       | icators | PWR, Link, Data, LAN 1~4, WLAN, WPS                                                                                                    |  |  |  |
| Button WLAN, Reset, WPS, Power |         |                                                                                                    |  |  |  |

| Max. Concurrent       | 2048                                                             |
|-----------------------|------------------------------------------------------------------|
| Sessions              |                                                                  |
| Wireless Standard     | IEEE 802.11b, g and 802.11n                                      |
| Wireless Frequency    | 2.4 to 2.4835GHz (Industrial Scientific Medical Band)            |
|                       | America/ FCC: 2.414~2.462GHz (11 Channels)                       |
| Wireless Channels     | Europe/ ETSI: 2.412~2.472GHz (13 Channels)                       |
|                       | Japan/ TELEC: 2.412~2.484GHz (14 Channels)                       |
| Wireless Data         | 64 bit / 128 bit WEP, WPA-PSK / WPA2-PSK, and WPS                |
| Encryption            | PBC                                                              |
|                       | <ul> <li>802.11n (40MHz):</li> </ul>                             |
|                       | 270/243/216/162/108/81/54/27Mbps                                 |
|                       | 135/121.5/108/81/54/40.5/27/13.5Mbps (Dynamic)                   |
| Wireless Data Bata    | <ul> <li>802.11n (20MHz):</li> </ul>                             |
| Wheless Data Rate     | 130/117/104/78/52/39/26/13Mbps                                   |
|                       | 65/58.5/52/39/26/19.5/13/6.5Mbps (Dynamic)                       |
|                       | <ul> <li>802.11g: 54/48/36/24/18/12/9/6Mbps (Dynamic)</li> </ul> |
|                       | <ul> <li>802.11b: 11/5.5/2/1Mbps (Dynamic)</li> </ul>            |
| Transmission Distance | Indoor up to 100m                                                |
|                       | outdoor up to 300m (it is limited to the environment)            |
|                       | 11b mode: 17dBm                                                  |
| Transmit Power        | 11g mode: 14dBm                                                  |
|                       | 11n mode: 14dBm                                                  |
|                       | 270M: -68dBm@10% PER                                             |
|                       | 130M: -68dBm@10% PER                                             |
|                       | 108M: -68dBm@10% PER                                             |
| Receiver Sensitivity  | 54M: -68dBm@10% PER                                              |
|                       | 11M: -85dBm@8% PER                                               |
|                       | 6M: -88dBm@10% PER                                               |
|                       | 1M: -90dBm@8% PER                                                |
| Software              |                                                                  |
| Protocols/Features    | NAT supports PAT and multimedia applications                     |
|                       | NAT, Static Routing, and RIPv1/2                                 |
|                       | Transparent Bridging                                             |
|                       | Dynamic Domain Name System (DDNS)                                |
|                       |                                                                  |
|                       | DNS relay and IGMP proxy                                         |
|                       | Diviz and virtual Server                                         |
|                       | TP 060 Poody                                                     |
|                       | IR-009 Reduy                                                     |
|                       | UFIIF                                                            |

| VPN                      | PPTP/IPSec VPN pass through                       |  |  |  |  |
|--------------------------|---------------------------------------------------|--|--|--|--|
|                          | 2 PPTP VPN Tunnel                                 |  |  |  |  |
|                          | 8 IPSec VPN Tunnel                                |  |  |  |  |
| Security                 | PPP over PAP (Password Authentication Protocol,   |  |  |  |  |
|                          | RFC1334)                                          |  |  |  |  |
|                          | PPP over CHAP (Challenge Authentication Protocol, |  |  |  |  |
|                          | RFC1994)                                          |  |  |  |  |
|                          | DoS Protection                                    |  |  |  |  |
|                          |                                                   |  |  |  |  |
|                          | ACL (Access Control)                              |  |  |  |  |
|                          | Stateful Packet Inspection (SPI) Firewall         |  |  |  |  |
|                          | Password protection for system management         |  |  |  |  |
| Management               | Web bood configuration                            |  |  |  |  |
| linanagomont             | web-based configuration                           |  |  |  |  |
|                          | Embedded Telnet server for remote and local       |  |  |  |  |
|                          | management                                        |  |  |  |  |
|                          | Firmware upgraded and configuration data          |  |  |  |  |
|                          | upload/download via WEB                           |  |  |  |  |
|                          | SNMP v1/v2c MIB supported                         |  |  |  |  |
|                          | Support DHCP Server/Client/Relay                  |  |  |  |  |
|                          | Built-in Diagnostic tool                          |  |  |  |  |
|                          | TR-069                                            |  |  |  |  |
| Environment Specificatio | n                                                 |  |  |  |  |
| Dimension(W x D x H)     | 169 x 118 x 29 mm (W x D x H)                     |  |  |  |  |
| Power                    | 12V DC, 0.8A                                      |  |  |  |  |
| Temmenetune              | Operating temperature: 0 ~ 50 Degree C            |  |  |  |  |
| lemperature and          | Storage temperature: -10 ~ 70 Degree C            |  |  |  |  |
| numuity                  | Humidity: 10 ~ 95% non-condensing                 |  |  |  |  |
| Emission                 | FCC, CE                                           |  |  |  |  |